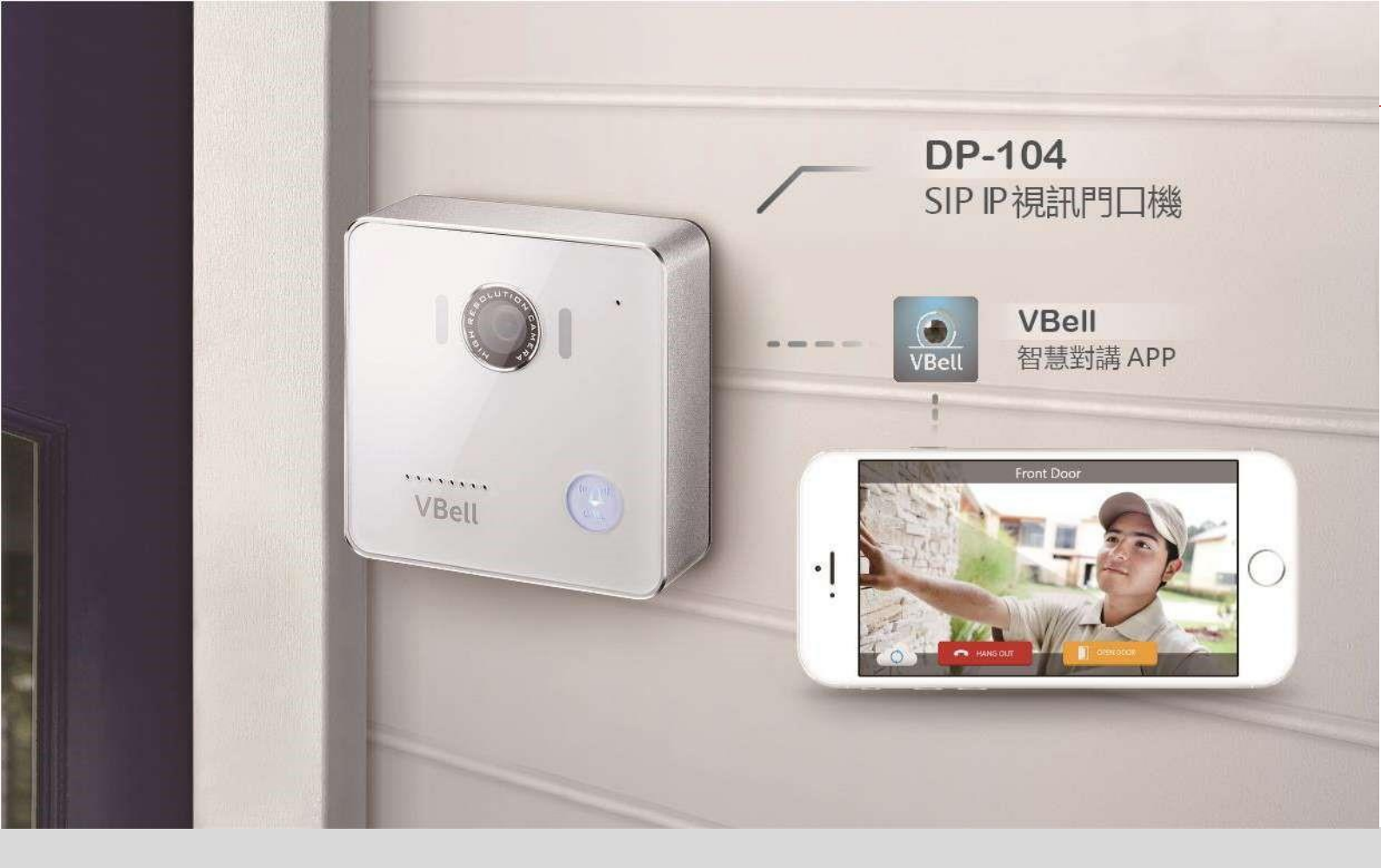

# VBell DP-104 IP 視訊門口對講機 壁 APP 意用説明

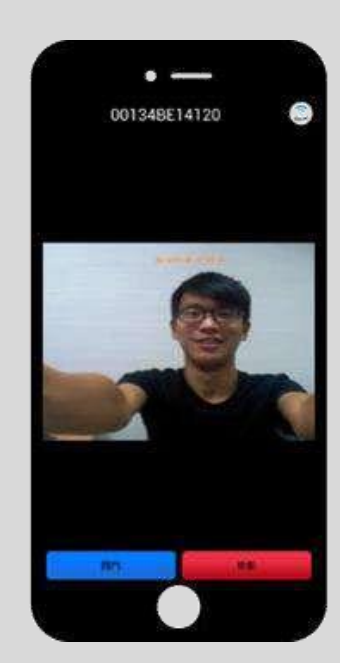

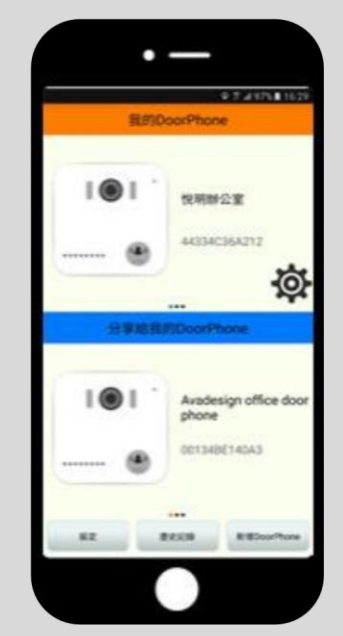

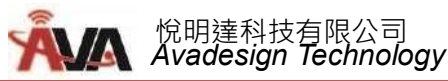

# 歡迎辭

恭喜您購買悅明達科技的 V-Bell DP-104 SIP IP 視訊門口機,這款 IP 視訊門口機適合所有企業和家庭門禁管理的通訊需求。

DP-104 SIP IP 視訊門口機可透過網路瀏覽器易於安裝和設定。並且只要使用您隨身的智慧型手機即可和訪客接聽、應答、與當作開門工具,即使您人在國外,也可接聽門口訪客的視訊電話,可以看到訪客影像、與其對講,及為訪客遠端開門。並可隨時隨地遠端 24 小時監看住家門口影像,提供現代住戶對講系統之新選擇。

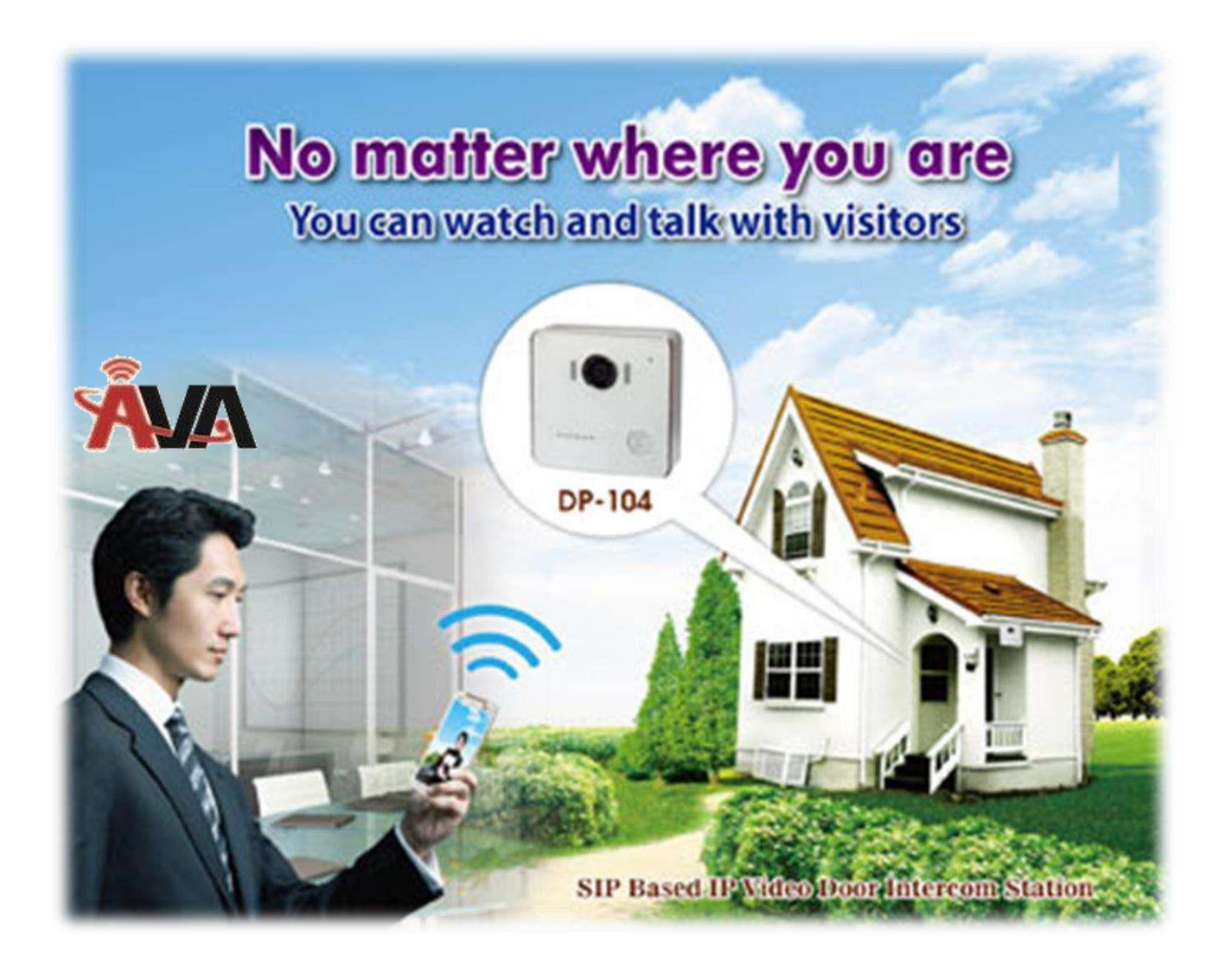

應用說明中文版本 V1.00 2016 年 12 月 15 日 悅明達科技有限公司.

新北市中和區中山路二段 351 號 4 樓之 10 TEL: (02) 2222-1266 www.avadesign.com.tw

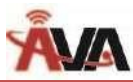

| 目 | 錄 |
|---|---|
|---|---|

| 第一章 介紹                        |   |
|-------------------------------|---|
| 1.1 DP-104 產品特色               |   |
| 1.2 VBell APP 產品特色            |   |
| 1.3 如何運作                      | ; |
| 第二章 如何安裝                      |   |
| 2.1 DP-104 門口機硬體安裝            | 7 |
| 2.1.1 打開紙箱                    | 7 |
| 2.1.2 您還需要什麼                  | 7 |
| 2.1.3 移除雙層透明保護膜               | 7 |
| 2.1.4 在牆面佈線及安裝                | 3 |
| 2.1.5 插電                      | ) |
| 2.1.6 進入 VBell 雲端服務           | 1 |
| 2.2 VBell APP 安裝及使用說明         | 9 |
| 2.2.1 如何下載                    |   |
| 2.2.1.1 Android 智慧手機/平板下載方式10 | 0 |
| 2.2.1.2 iOS 智慧手機/平板下載方式1      | 2 |
| 2.2.2 帳號申請及操作                 | , |
| 2.2.3 如何新增您的新 Door Phone1     | 6 |
| 2.2.3.1 設定                    | ) |
| 2.2.3.2 歷史紀錄                  | ) |
| 2.2.4 更新和修改您門口機的資料            | , |
| 2.2.4.1 更改您的門口機名稱             |   |
| 2.2.4.2 找尋您的門口機 IP 位址         | 4 |
| 2.2.5 如何將 DP-104 門口機分享給家人使用   | 5 |
| 2.2.6 取消分享                    | 7 |
| 第三章 如何操作與應用                   |   |
| 3.1 當訪客來按門鈴時                  |   |
| 3.2 遠端監視門口                    |   |

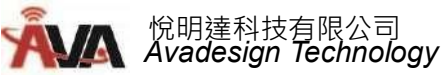

### 第一章 介紹

VBell DP-104 SIP IP 視訊門口機係一台嶄新、具有簡約優雅外型,並易於壁掛安裝的門口影 像對講機,由悅明達科技有限公司研發與製造,採用 IoT 雲端技術設計與智慧家庭應用,成功開發 在互聯網上及智慧手機 APP 上運行,可同時提供影像與雙向語音對講,並可遠端控制開門的新型 門禁管理系統暨對講雲端服務。

假如在您接聽來話或讓訪客進入前,想要知道是誰在您的大門口,內建支援 1280x720 高畫質 影像 IP 攝影機的 DP-104 視訊門口機最符合您所需。此影像可在 Web 瀏覽器上觀看,也可在個 人電腦或支援 iOS 及 Android 的智慧手機/平板上顯示即時影像。

因此,住戶使用隨身的智慧手機即可和門口訪客對講,免裝室內對講機。當訪客在 SIP IP 視訊 門口機前按下"呼叫"按鈕,住戶透過對講雲端服務,即使人在國外也可接聽訪客來電,可以看到訪 客影像、與訪客對講,以及為訪客遠端開門。它非常適用於無接待員的大廳、前門、柵欄大門、 倉庫大門等。且不論住戶是否在家,使用智慧手機可隨時隨地遠端 24 小時監看住家門口影像,提 供現代用戶對講系統之新選擇。

### 1.1 DP-104 產品特色

### ✓ 易於安裝

在幾分鐘內可完成壁掛安裝。無需專業協助或特殊工具。

- ✓ 方便訪客使用不論老少訪客,只要輕按一個「呼叫鍵」的 VBell DP-104 SIP IP 視訊門口機結合了簡單和便利。
- ✓ 高科技使生活更輕鬆有了 VBell DP-104 SIP IP 視訊門口機,你 不會再錯過任何郵遞!因為當郵差來按鈴時,你會立即被通知。
- ✓ 值得信賴的安全護衛攸關居家安全的問題我們決不能輕忽,大
   多數竊盜是發生在白天,沒有人在家的時候。有

了 VBell DP-104 SIP IP 視訊門口機,無論您身在世界各地,皆可隨時隨地回應您的訪客。

- ✓ 可與網路電話機(IP Phone)結合當作開門工具。
  當 IP 視訊門口對講機撥入網路電話交換機(IP PBX)時,先響鈴到指定的網路電話機分機,接聽的人再按鍵即可將門打開。
- ✓ 採用 1280x720 高畫質光學感應器(CMOS Sensor) 廣角鏡頭

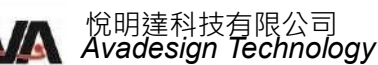

DP-104 門口機搭配了 720P(1280x720)高解像度 CMOS 鏡頭,比起 VGA / D1 (640x480) 的 門口機有更清晰的畫面,當顯示在中大尺寸的室內機,不會有馬賽克現象,畫質清晰。

### ✓ 內建數位輸出 Relay 控制接點

DP-104 內建一組 Relay 控制輸出接點,可以來控制門磁開關或是連接到警報器。

### ✓ 內建數位輸入 DI 接點控制

DP-104 具有一組 DI 數位接點,可以接門窗感應器、緊急按鈕、或是紅外線人體感應器,方 便門口對講機或是緊急求救對講機的應用。

✓ 可內建 RFID MiFare 讀卡器 (選購) 住戶出入大門可刷卡。

### ✓ 可內建 PoE (IEEE802.3af) (選購)

VBell DP-104 SIP IP 視訊門口機可由 PoE 供電,免用電源供應器。

### 1.2 VBell APP 產品特色

鑒於互聯網(Internet)時代來臨,及智慧型手機的普及使用,尤其智慧家庭(Smart Home)的興起,更需要這種能夠在互聯網上運行,提供雲端對講,具有更多影音服務的門禁管理系統, 悅明 達科技今因應此新趨勢,提供智慧型手機連線 APP 及雲端連線服務,以滿足普羅大眾的需求。

VBell 智慧手機/平板對講 APP 具備下列特色:

### ✓ 操作極簡單!

您可以看到您的門口訪客,與他們對講,且不論您身在世界上任何地方,透過您隨身的智慧手機或平板,即可為訪客開門。

### iOS & Android

適用於 Android 和 iOS 智慧手機和平板。

✓ 老人和小孩皆適用當人們使用對講機時最重要的是要知道~誰
 在你的大門前。對任何年齡的使用者而言,只要輕觸一下手
 機,即可在螢幕上看見訪客影像,非常便利和安全。

### ✓ 免月租費

下載及使用 VBell APP 完全免費。

### ✓ 可與家人分享及使用

透過 VBell 智慧手機/平板對講 APP 的功能,您可與家人分享您的 VBell DP-104 SIP IP 視訊 門口機。您也隨時可以取消分享。

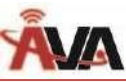

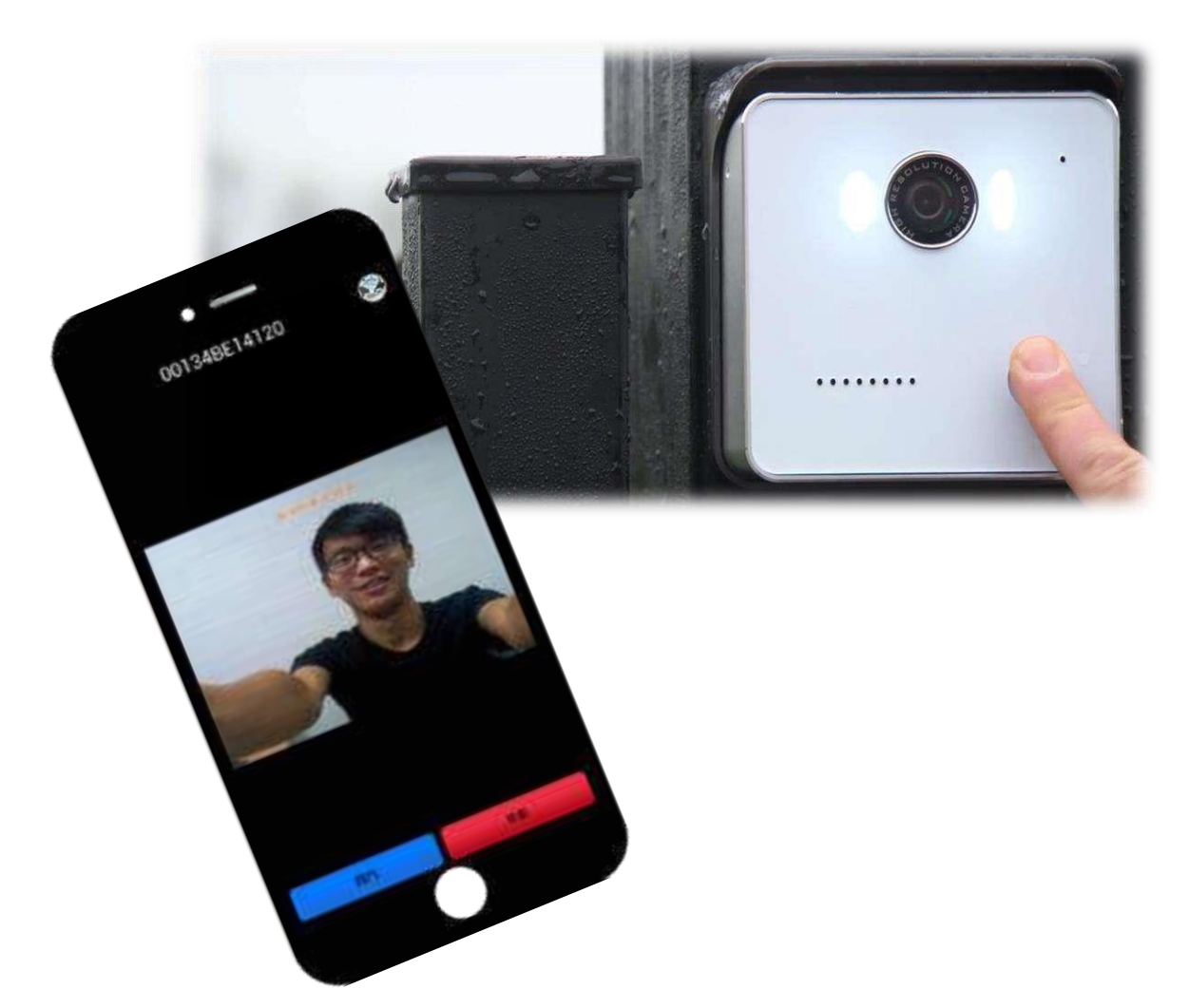

### 1.3 如何運作?

拆除現有的門鈴。然後你會在牆上看到兩根電線,請忽略它。將電源供應器之電線連接到 DP-104 SIP IP 視訊門口機 (非內建 PoE 之機型),為其供電並將其安裝在靠近門的地方。使用乙太 網路線將 DP-104 連接到您的 Internet 路由器。大功告成!現在當有人按下門鈴按鈕,您的智慧 手機或平板將收到帶有聲音的即時響鈴通知,您可以看見訪客並與其交談。 亦可透過您的智慧手機開啟遠端監視門口動靜。

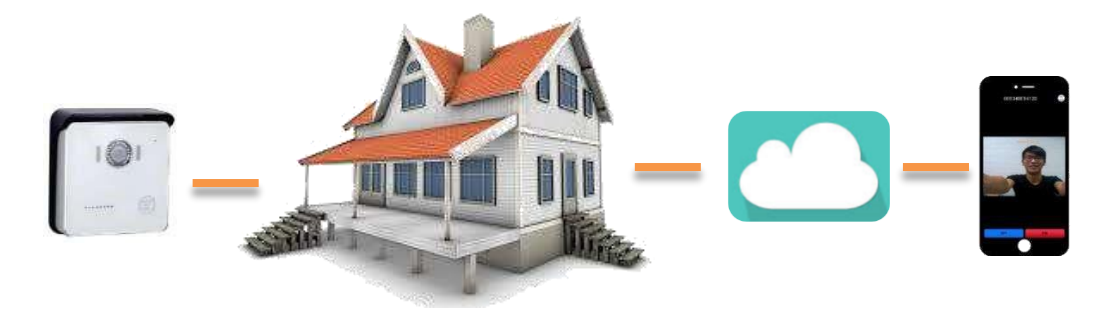

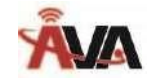

# 第二章 如何安裝

DP-104 SIP IP 視訊門口機標準安裝僅需最少的設定。請見下列說明。

# 2.1 DP-104 門口機硬體安裝

# 2.1.1 打開紙箱

打開紙箱並取出 DP-104 門口對講機。您的紙箱應含有:

- \_台DP-104 SIP IP 門口影像對講機
- 一個具有屋簷的壁板,供壁掛用
- 一個壁板,供壁掛用
- 一條 DI/DO 線
- 一個連接器
- 三顆螺絲
- 一份快速安裝指南

若以上項目有缺少或損壞,請通知您的悅明達科技業務代表,並請保存紙箱及包裝材。

# 2.1.2 您還需要什麼?

- 一個電源供應器: 輸出: DC 12V 1.0A
- 一條 RJ-45 網路線

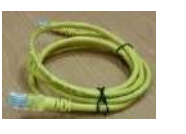

【註】您也可向悅明達科技購買電源供應器。這是選購項目。

# 2.1.3 移除雙層透明保護膜

在 DP-104 SIP IP 門口影像對講機表面有兩層透明保護膜。為了語音品質及「呼叫」按鈕 按壓順利,首先請移除第一層透明保護膜。然後再移除第二層透明保護膜,如下圖所示。

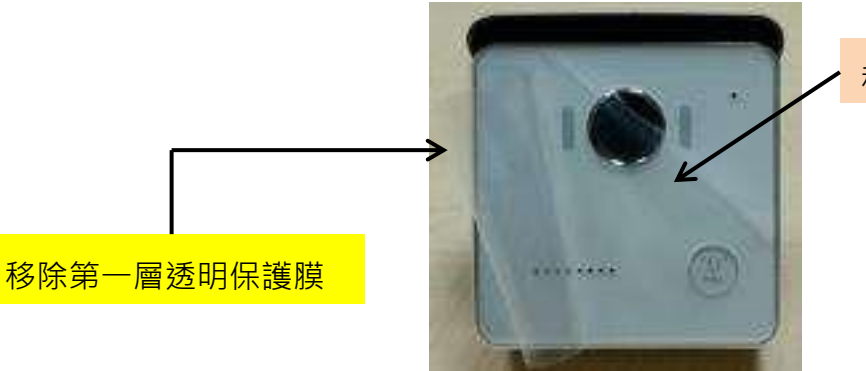

移除第二層透明保護膜

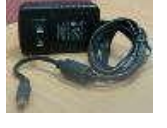

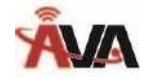

2.1.4 在牆面佈線及安裝:

- 選擇一個位置,壁掛 DP-104 門口影像對講機在您要求的位置。
- 從 35 x 35mm 方形孔洞拉出網路線,如下圖所示:

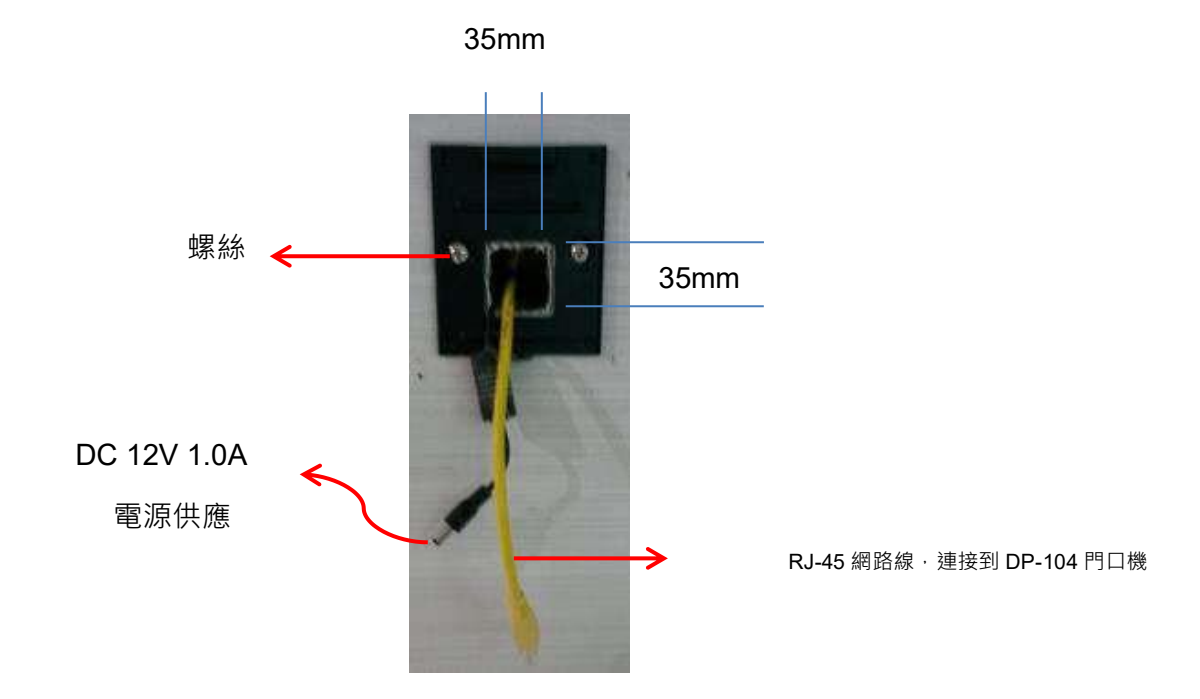

■ 用一個含屋簷的壁板或不含屋簷的壁板以及兩顆螺絲,將門口對講機固定在牆上,如下圖所 示:

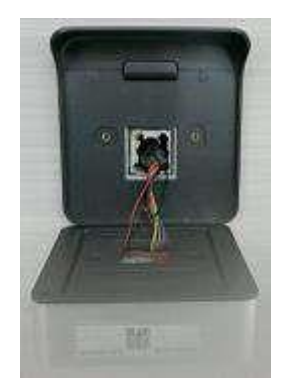

或

圖一 用一個含屋簷的壁板壁掛在牆面 圖二 用一個不含屋簷的壁板壁掛在牆面您可在壁板底

部用一顆螺絲固定 DP-104 SIP IP 視訊門口機。

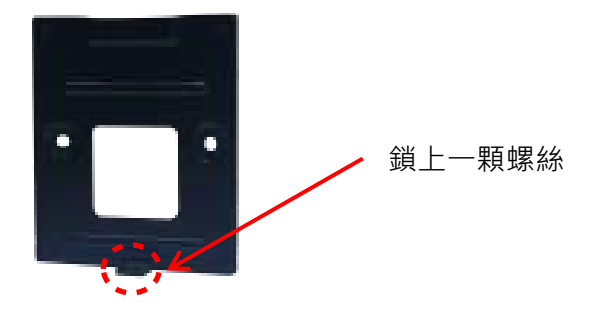

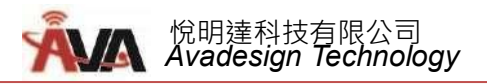

# 2.1.5 插電

連接 RJ-45 網路線和電源線到 DP-104 SIP IP 視訊門口機,然後插入可用的電源插座。

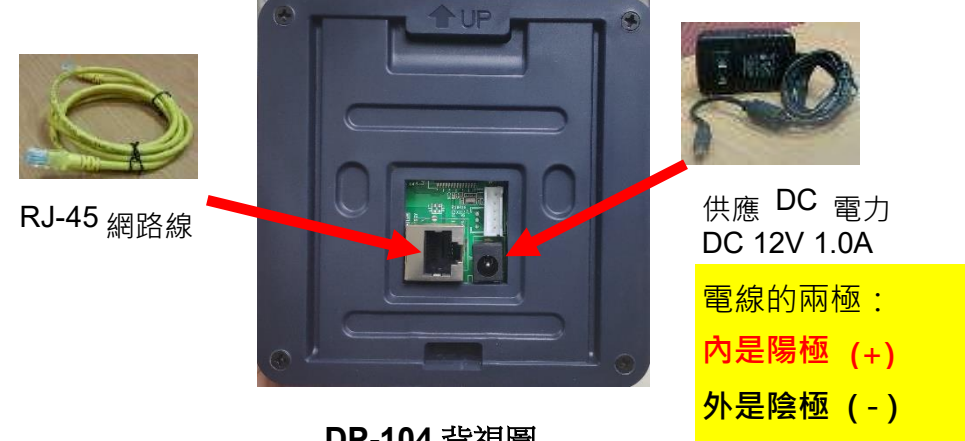

DP-104 背視圖

# VBell<sub>服務</sub>

VBell 服務係由悅明達科技為 DP-104 SIP IP 視訊門口機應用提供的免費雲端服務。

# 2.1.6 進入 VBell 雲端服務

DP-104 SIP IP 視訊門口機將直接進入 VBell 雲端服務並自動開始工作。

現在,您能測試 DP-104 SIP IP 視訊門口機。DP-104 僅按一鍵即允許進入。訪客在前門按下「呼

叫」按鈕 · 在建築物內的人可與訪客談話、目視訪客, 然後打開大門。

# 2.2 VBell APP 安裝及使用說明

接下來介紹如何在您的智慧手機/平板上安裝 VBell APP,以提供您雲端對講服務。

### 2.2.1 如何下載

您能在您的智慧手機/平板螢幕上找到 Apple Store 闷

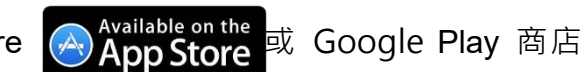

▶ Google play ,請從 Apple store 或 Google Play 商店下載"VBell" APP。下載前請先確認您 的智慧手機/平板使用之系統版本,我們建議使用 iOS 9.0 版以上、Android 5.0 版以上。

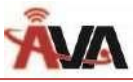

# 2.2.1.1 Android 智慧手機/平板下載方式

您能在您的智慧手機螢幕上找到 Play 商店。

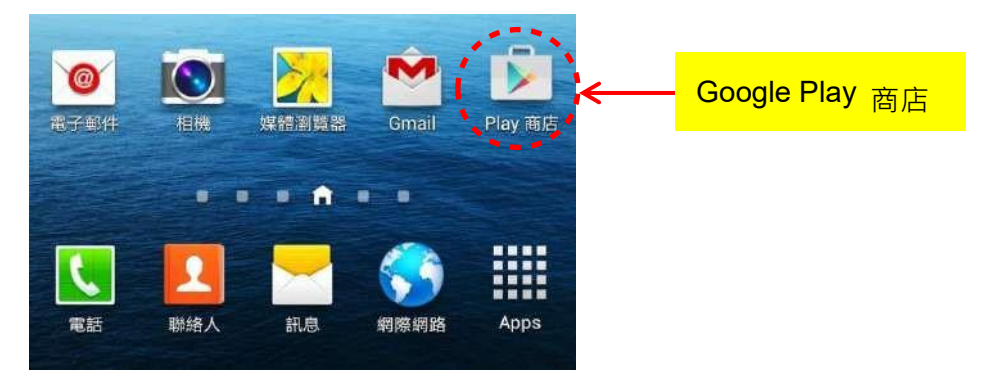

首先以手指輕觸"Play 商店"圖示,然後請在下列畫面上搜尋"VBell"。

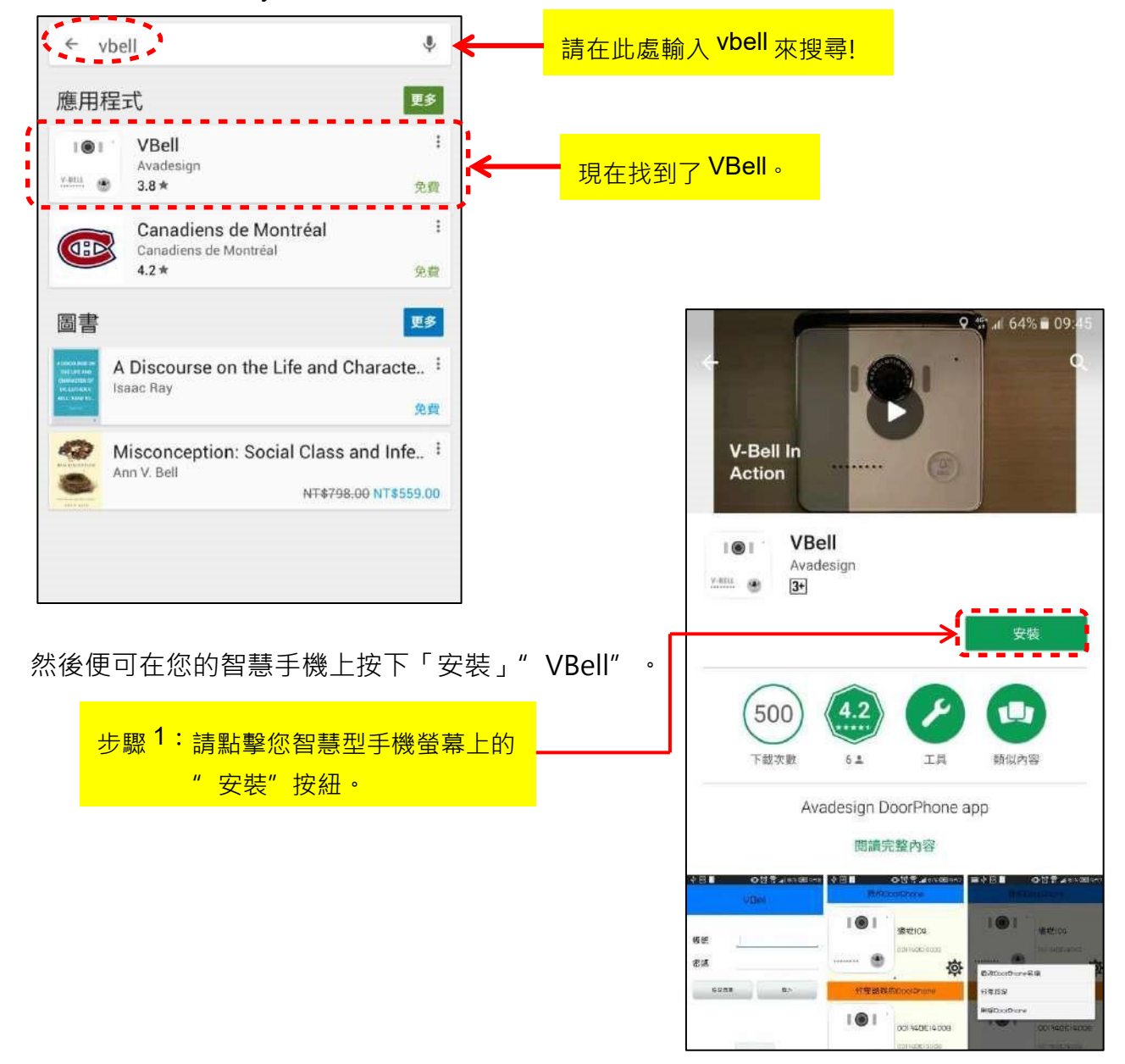

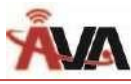

## 螢幕將顯示如下:

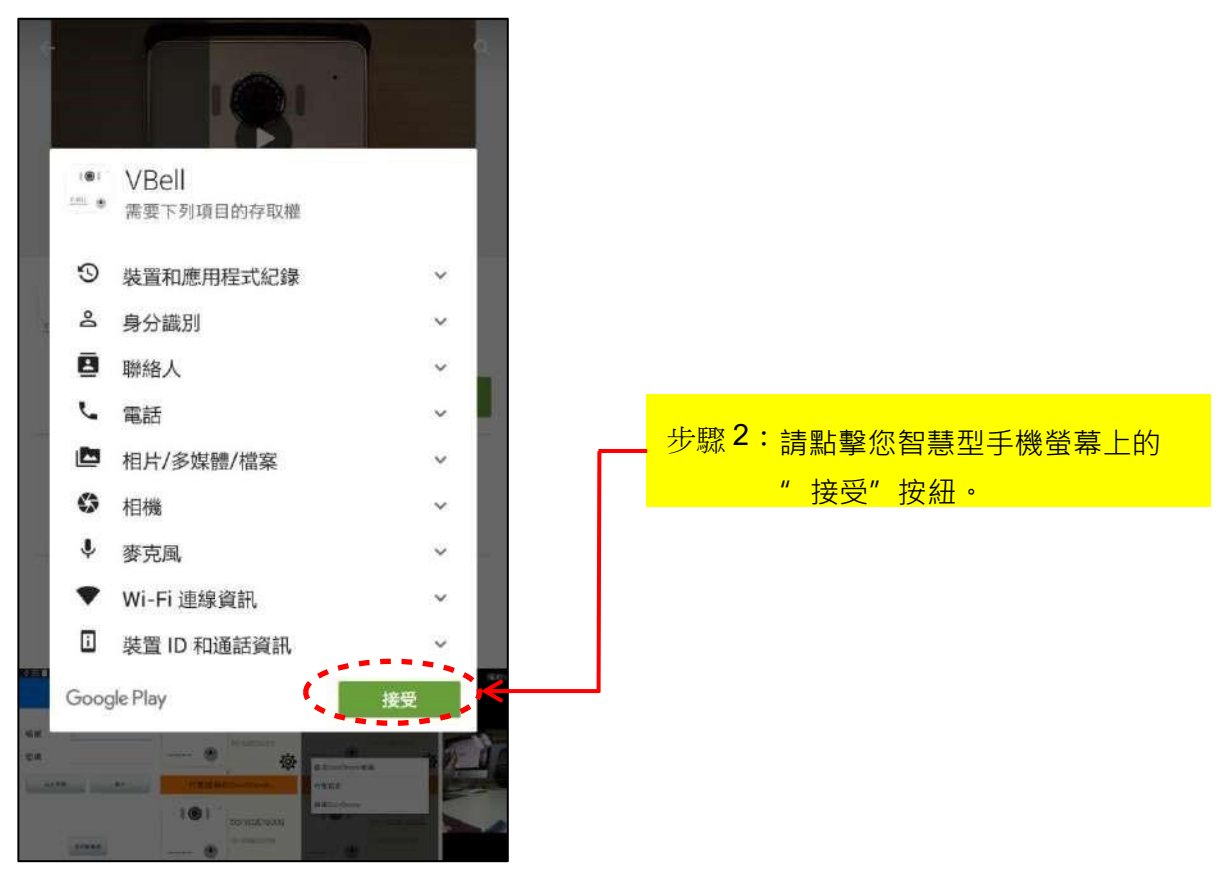

請稍等候 VBell app 檔案下載 · VBell app 檔案大小為 13.33MB · 您的智慧型手機螢幕將顯示其下載 百分比 · 當下載完成時 · 您將看見如下之畫面 ·

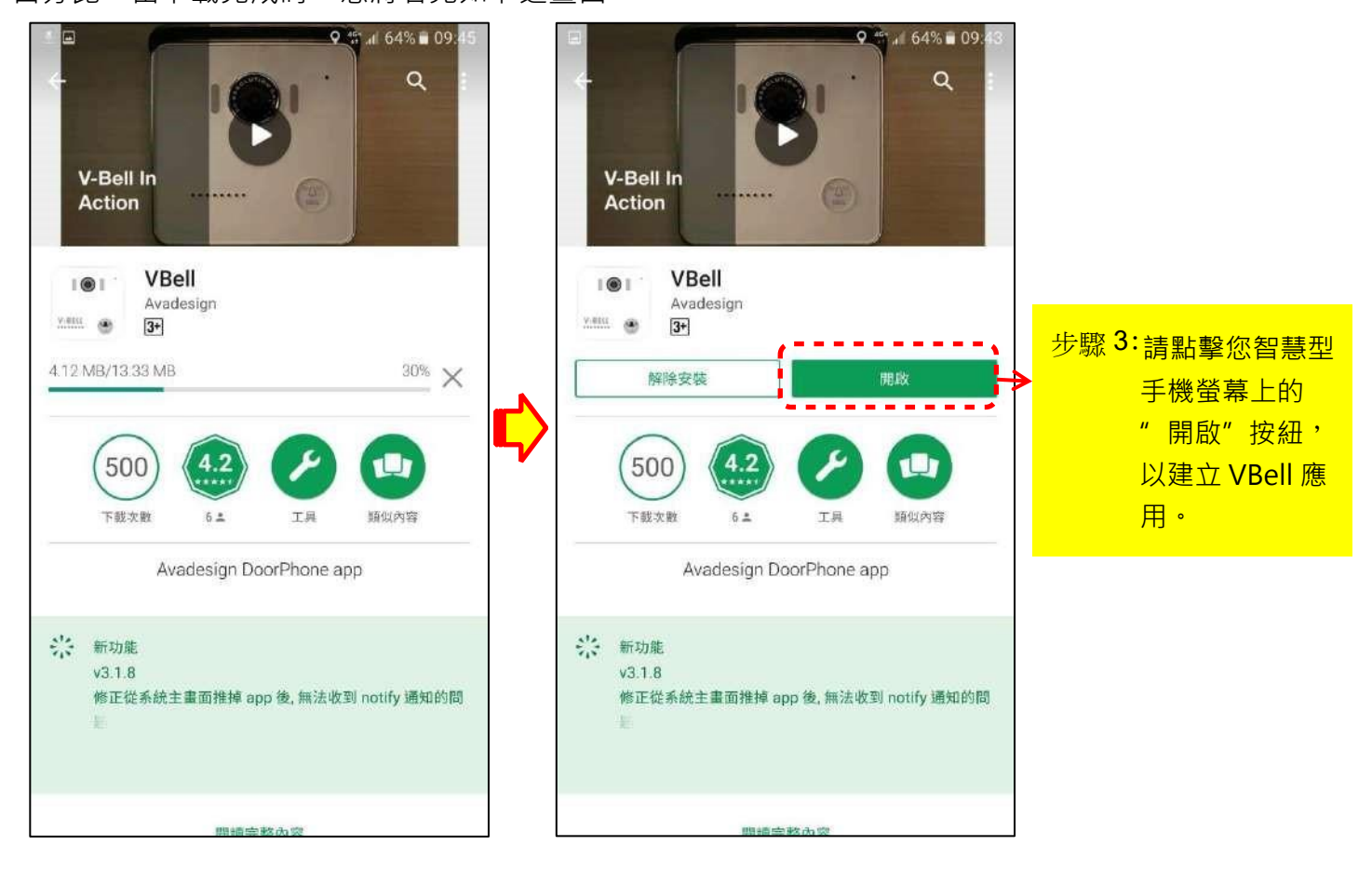

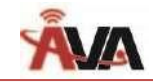

# 2.2.1.2 iOS 智慧手機/平板下載方式

您能在您的智慧手機螢幕上找到 Apple Store 商店。

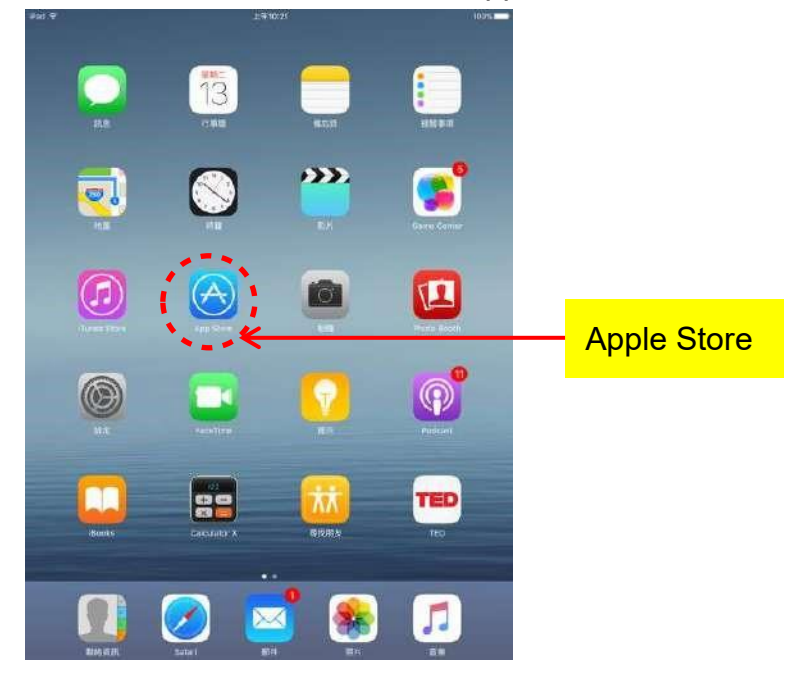

首先以手指輕觸"Apple Store"圖示,然後請在下列畫面上搜尋"VBell"。找到後,便可在您的智慧型 手機上點擊「安裝」"VBell"。如同上述 2.2.1.1 節之操作步驟。

請稍等候 VBell app 檔案下載 · VBell app 檔案大小為 19.7MB · 您的智慧手機螢幕將顯示其下載百分比。當下載完成時 · 您可點擊您智慧手機螢幕上的"開啟"按紐 · 以建立 VBell 應用。

# 2.2.2 帳號申請及操作

按下「開啟」後,您將看見下列 VBell 頁面。 請點擊您智慧型手機螢幕上的"註冊新帳號"按 紐,以便在免費的雲端服務建立一個新的帳號。

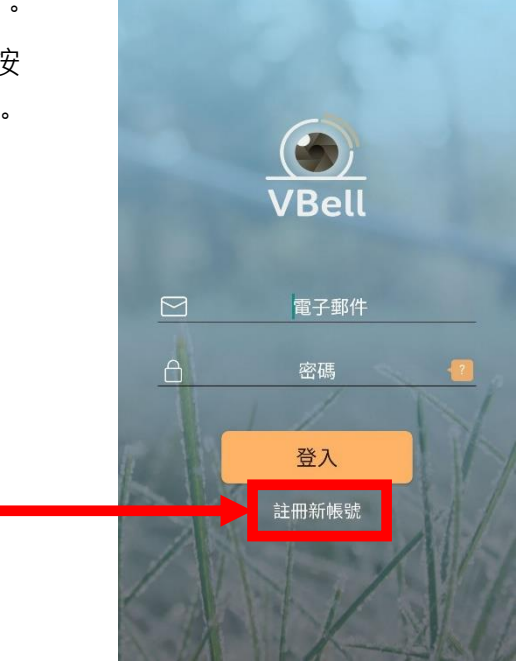

步驟 4: 建立一個新的帳號

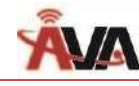

悦明達科技有限公司 Avadesign Technology

請輸入您的帳號名稱及密碼(密碼需大於8個字元)。

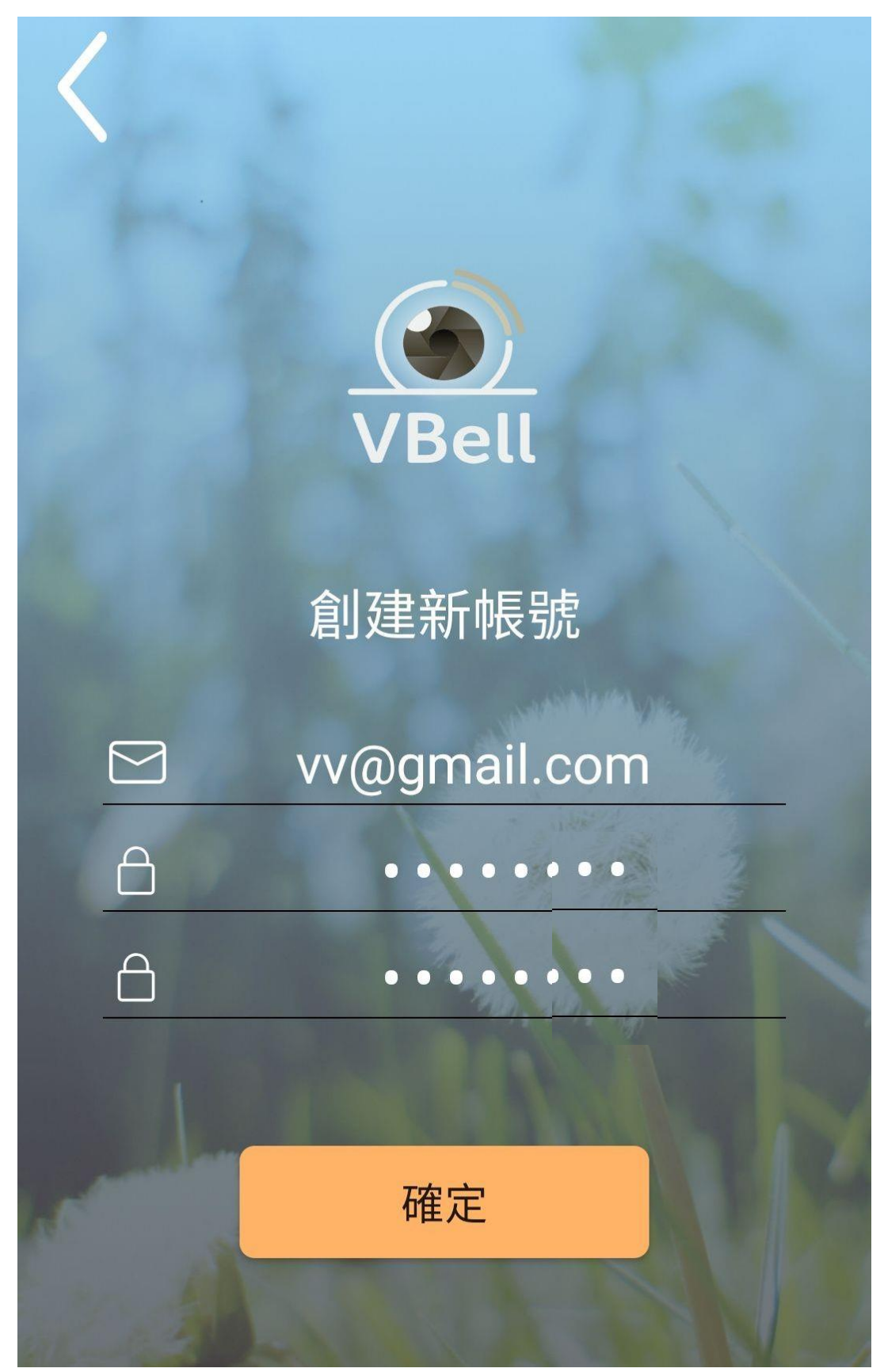

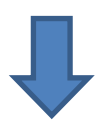

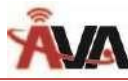

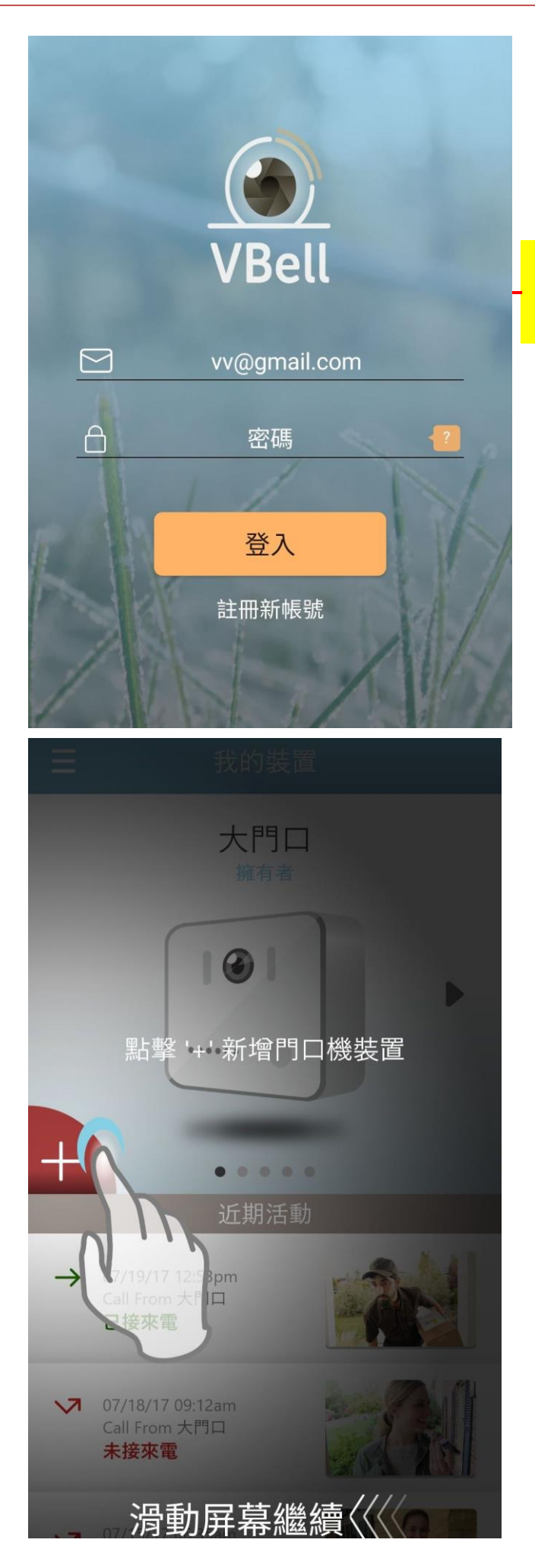

步驟<sup>8</sup>:然後您將再回到 VBell 頁面,並 點擊螢幕上的"登入"按鈕。

■登錄後,您將看到此教學頁面。

步驟<sup>9</sup>:請閱讀後滑動屏幕,來跳過該項說明

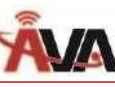

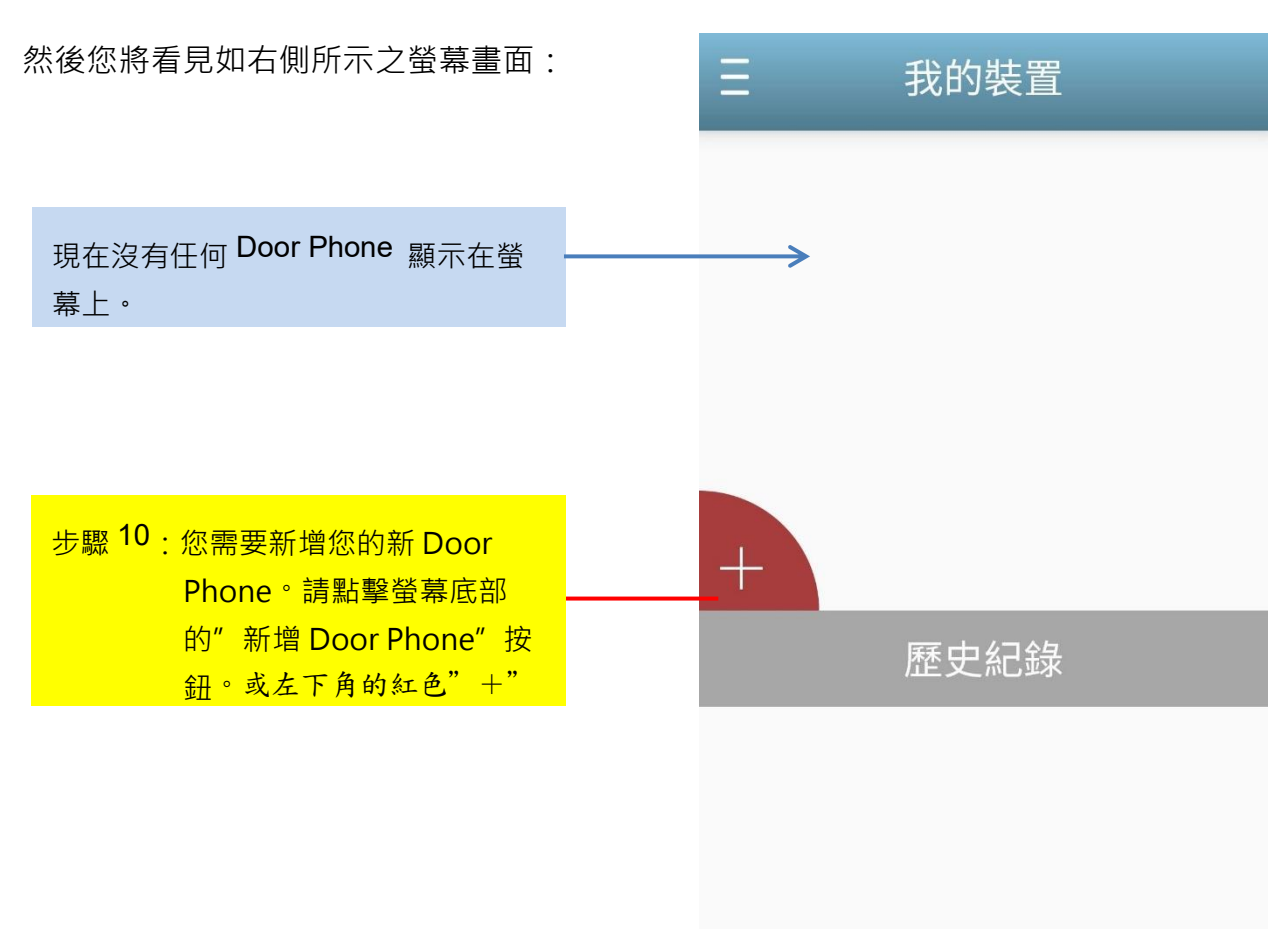

iOS 智慧手機/平板之帳號申請及操作方式同上述步驟 2~10,僅畫面色彩及按鍵型態略有不同。 請見下圖所示。

| VBell    |                    |  |
|----------|--------------------|--|
| 帳號<br>密碼 | david@avadesign.co |  |
| 忘記密碼     | 登入                 |  |
|          | 新增帳號               |  |
|          | Version 4.1.1      |  |

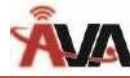

# 2.2.3 如何新增您的新Door Phone

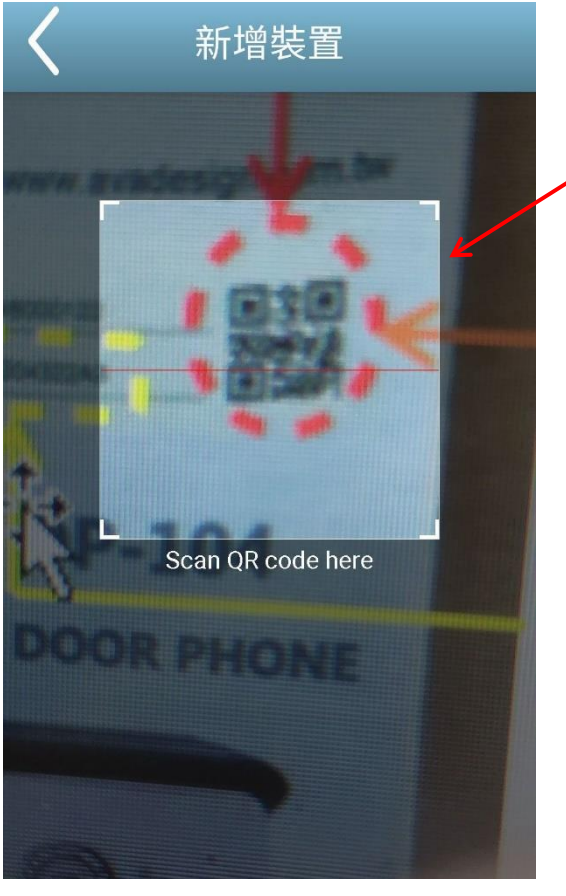

Android 智慧手機/平板書面

步驟 11:然後您需要點擊"掃瞄"按鈕來掃 瞄您的新 Door Phone QR code 或啟動碼,以檢核 UID。 此啟動碼請見產品包裝盒內所附 之快速安裝指南封面。

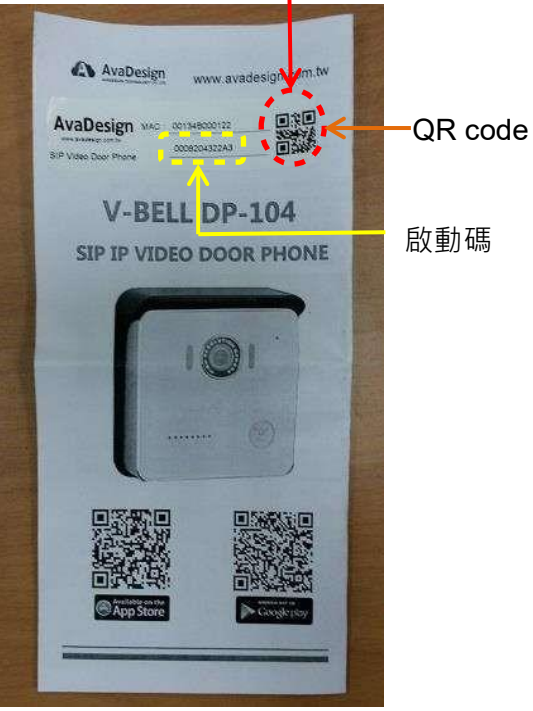

啟動碼

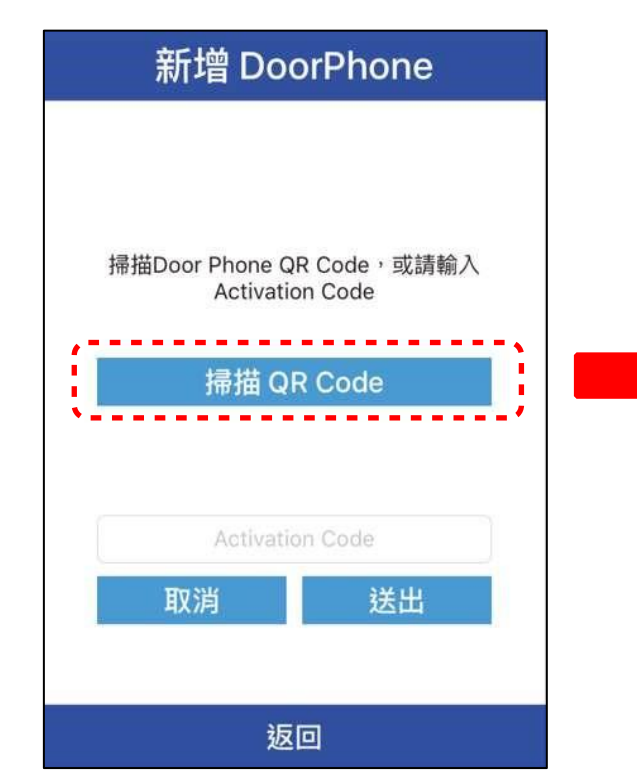

新增 DoorPhone AvaDesign www.avadesign.com.tw AvaDesign DOOF MEETAND E. SIP Video Door Phone V-BELL DP-104 SIP IP 門口影像對講機 返回

iOS 智慧手機/平板畫面

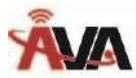

【註】若您的快速安裝指南遺失了!請聯絡您的悅明達科技業務代表,告知您的新門口機底部的

MAC 號碼(如下圖所示),業務代表將提供您啟動碼。

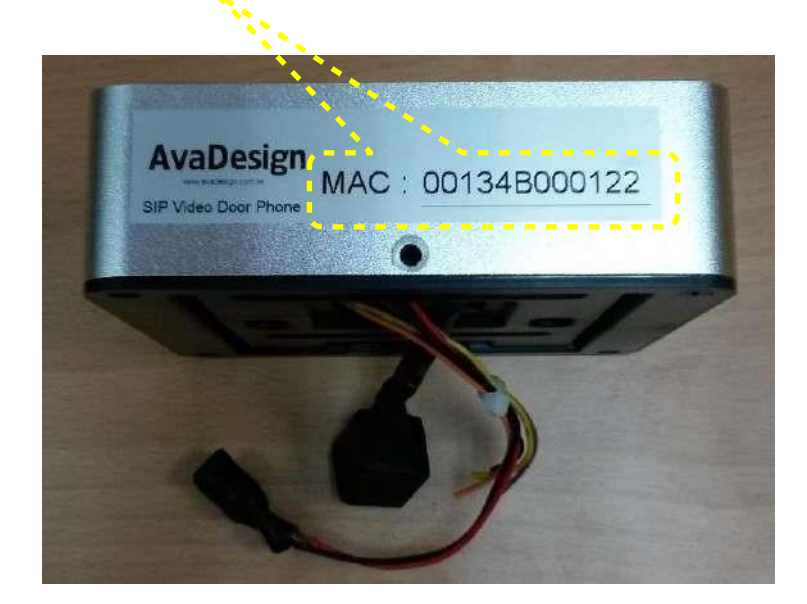

然後您會看到掃描後的成功訊息,請按"確定"按鈕。同時,您會看到您的新門口機啟動碼 (Activation code)顯示在螢幕上。

| 新增DoorPhone                                  |  |                                       |    |
|----------------------------------------------|--|---------------------------------------|----|
| 掃描Door Phone QR Code,或請<br>輸入Activation Code |  |                                       |    |
| 掃描<br>8SEF6051C840<br>potrwuup/roo           |  |                                       |    |
| 成功                                           |  | <u>⊢ ang</u> 10 m ⊾a                  |    |
|                                              |  | ───────────────────────────────────── | 译" |
|                                              |  |                                       |    |
|                                              |  |                                       |    |
|                                              |  |                                       |    |
|                                              |  |                                       |    |

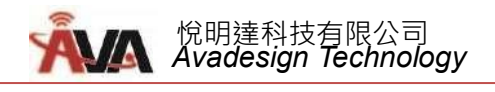

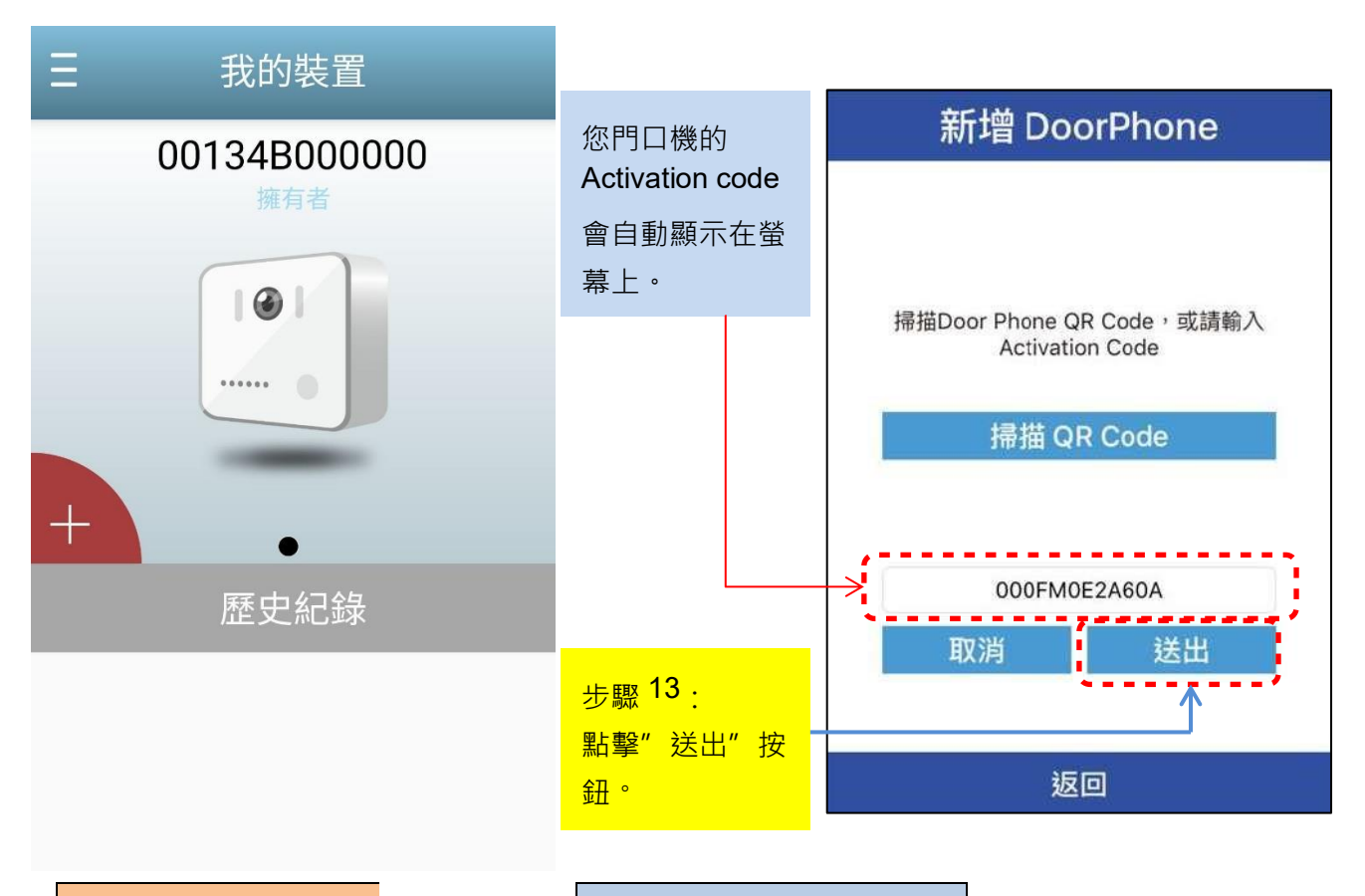

Android 智慧手機/平相

iOS 智慧手機/平板畫面

接著在你的智慧手機上會顯示 DP-104 SIP IP 視訊門口對講機的影像。如下圖所示。 恭喜!您已安裝成功。現在你可查看門口對講機的影像,也可做即時雙向通信。

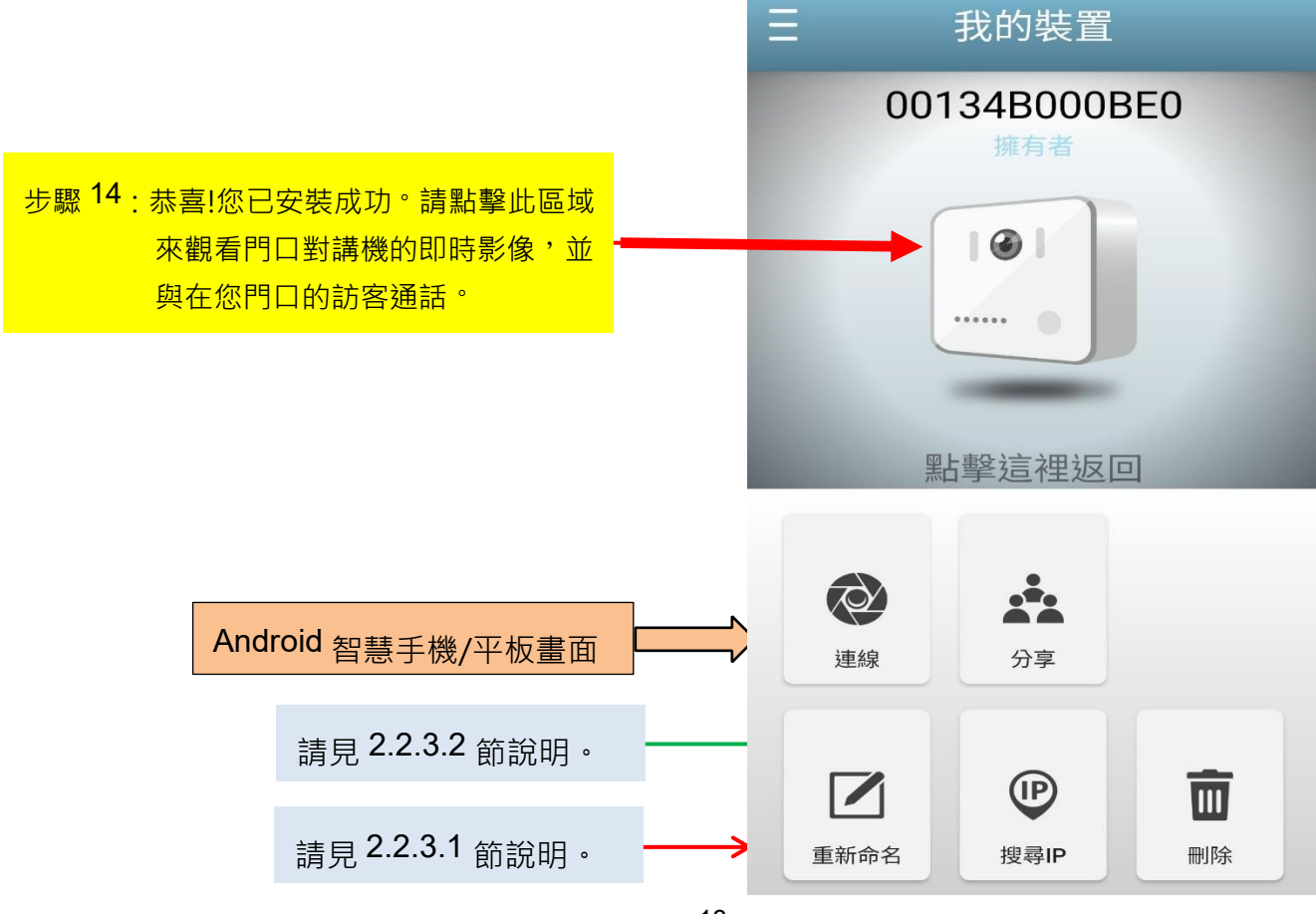

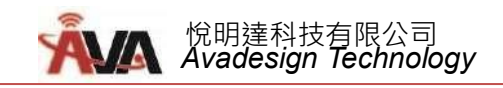

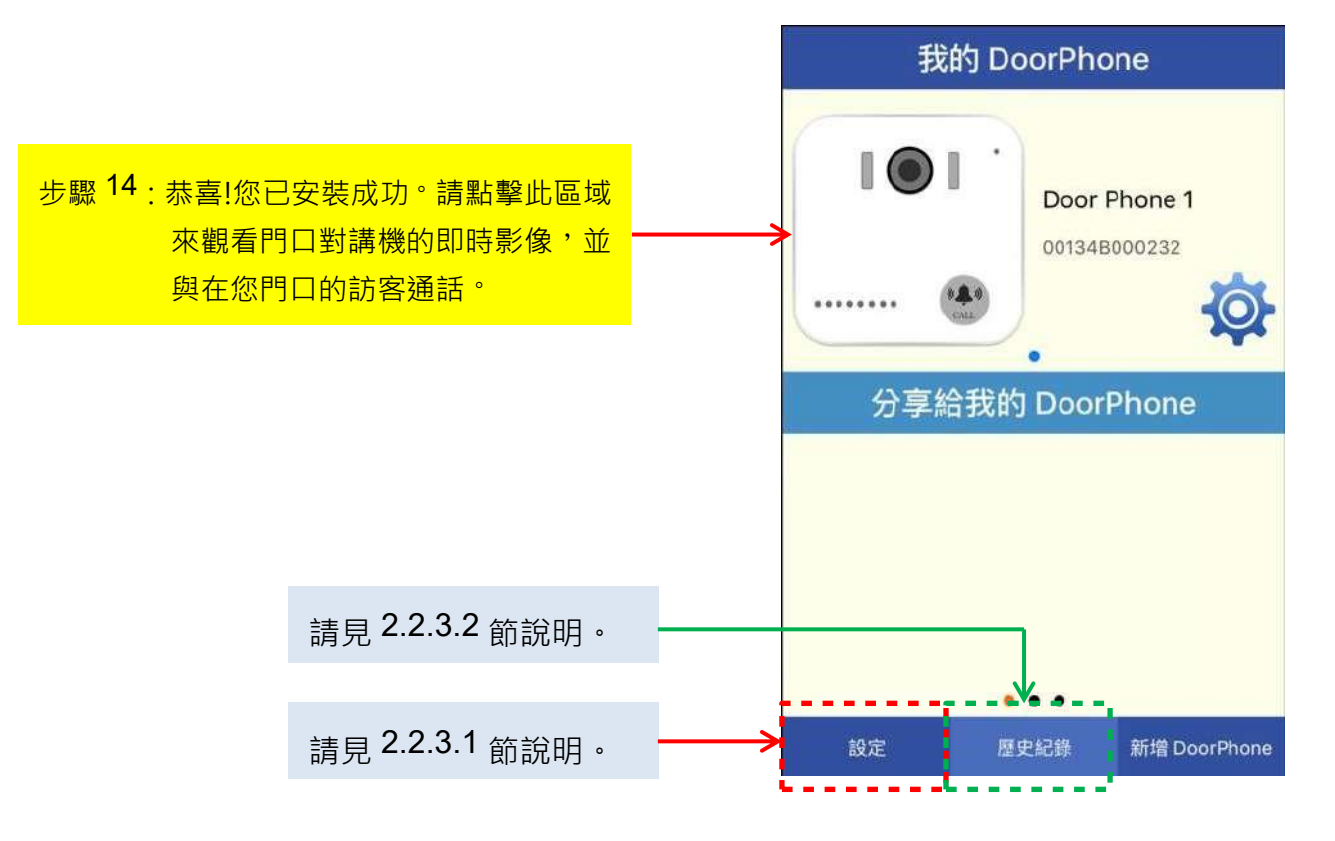

iOS 智慧手機/平板畫面

現在當您點擊門口機圖片,即能看見門口對講機的視訊影像顯示在您智慧手機的螢幕上。

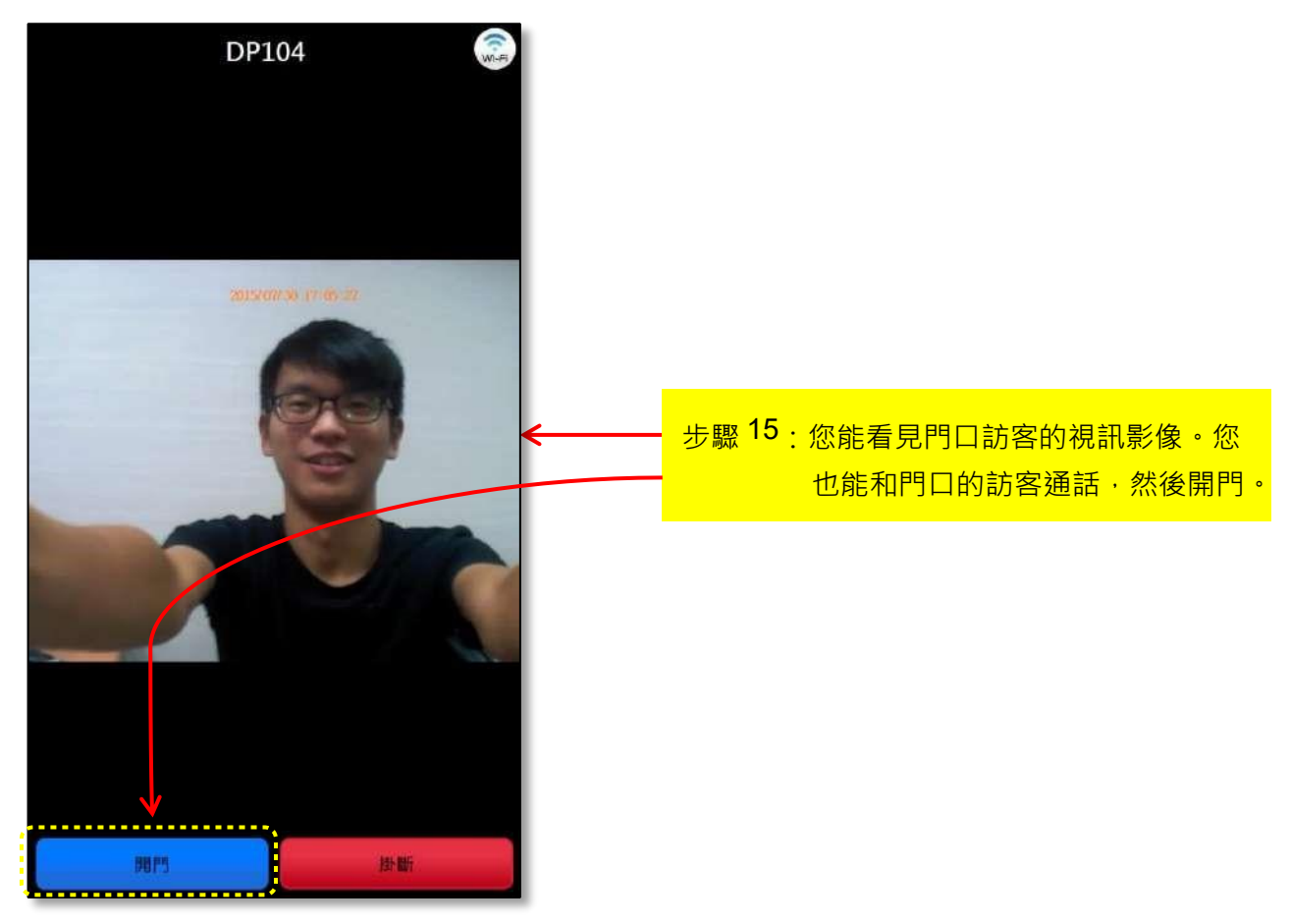

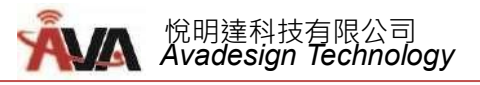

# 2.2.3.1 設定

「設定」提供您來電勿干擾設定,當您勾選後,將不會收到任何門口對講機的來電。

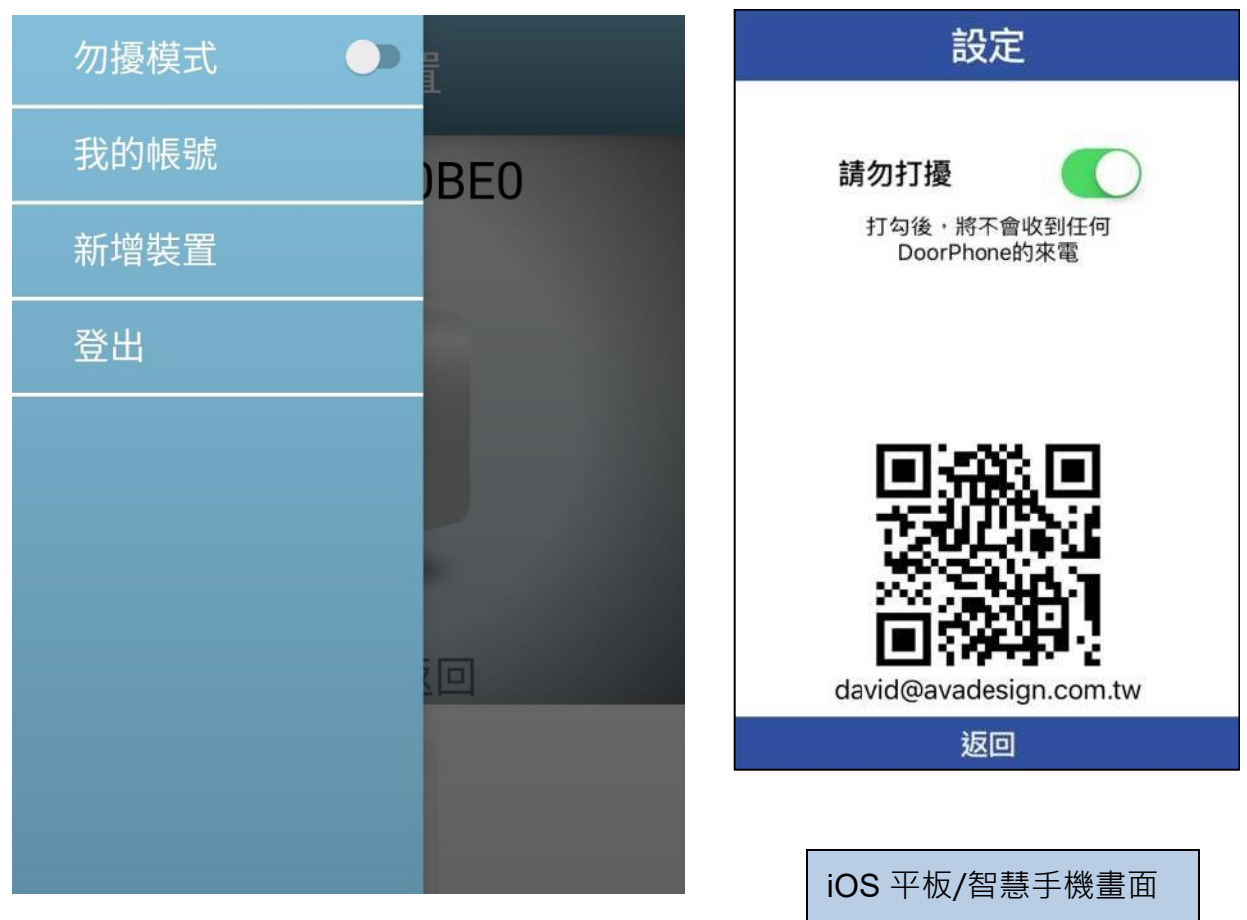

Android 智慧手機/平板畫面

# 2.2.3.2 歷史紀錄

按下智慧手機/平板螢幕上的「歷史紀錄」按鈕可顯示門口對講機近期的來電紀錄(最多 30 筆以內)。在 iOS 平板/智慧手機之畫面如下圖所示:

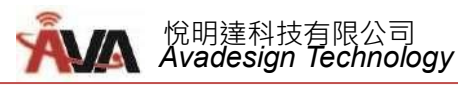

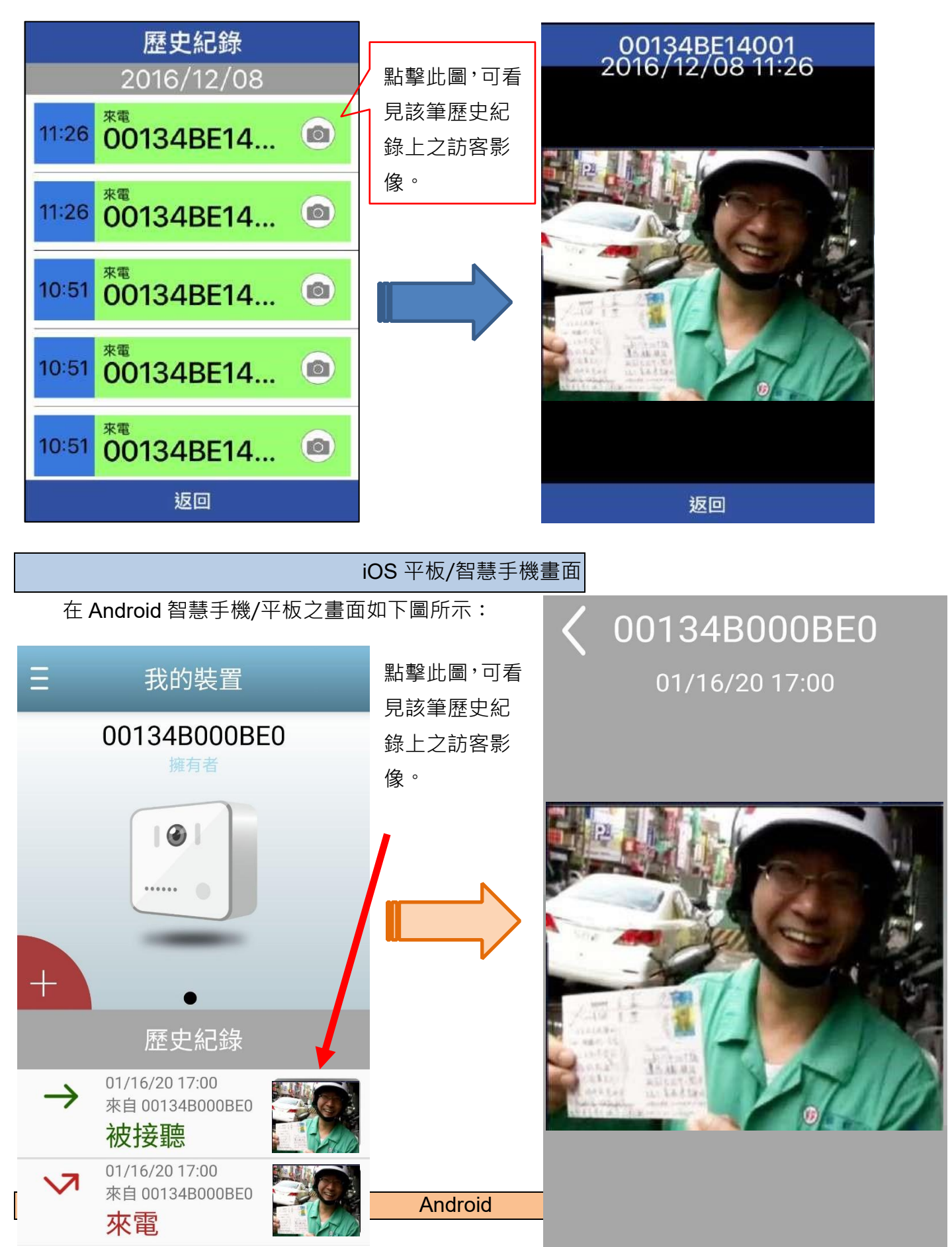

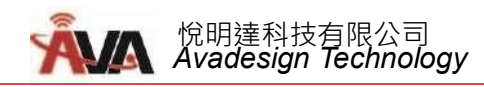

您可以編輯和修改門口機的資料,如改變門口機的名稱、或刪除門口機、或與他人分享您的門口

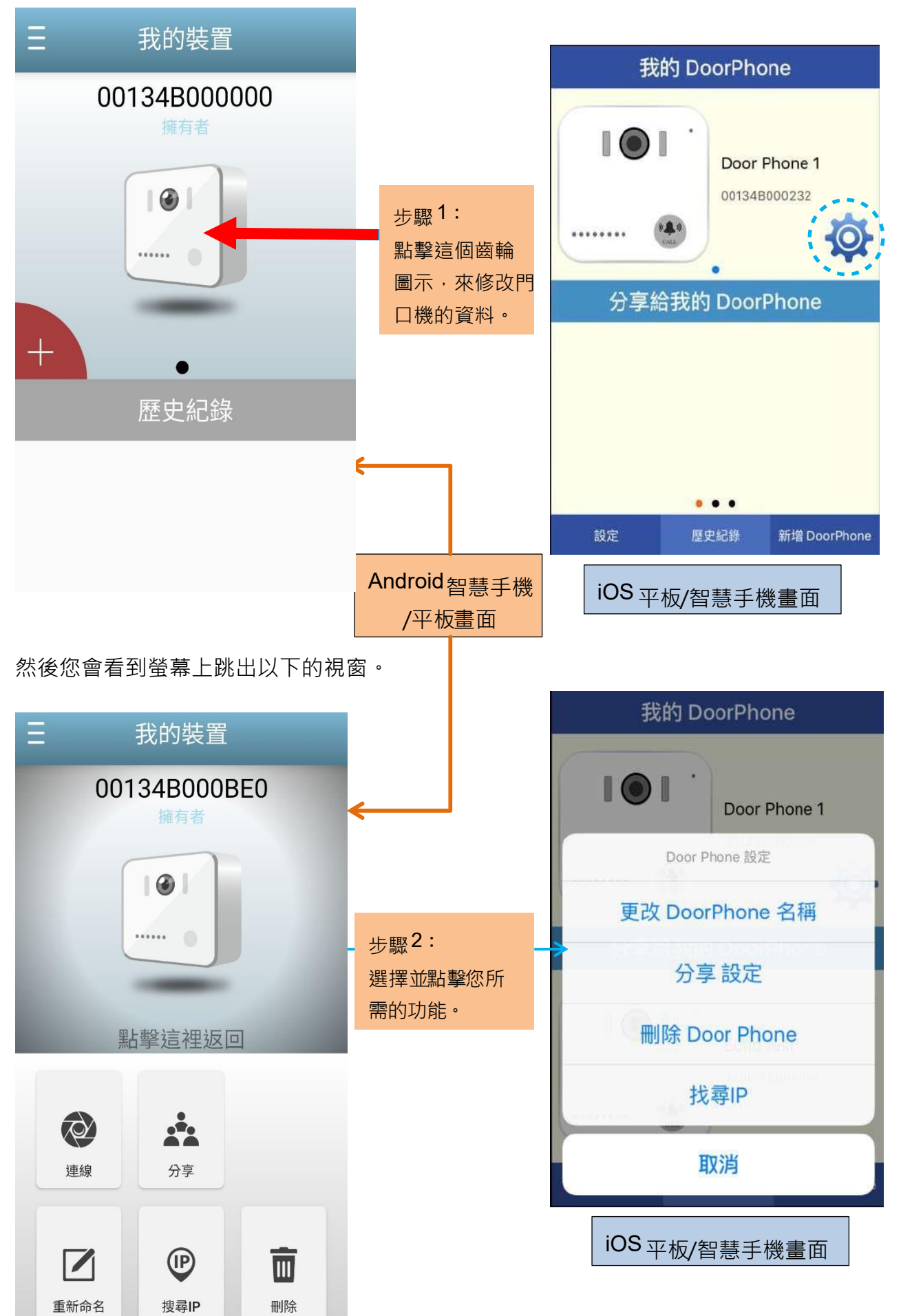

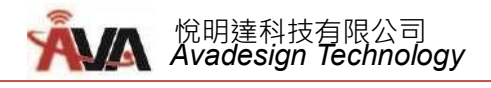

# 2.2.4.1 更改您的門口機名稱

您可以改變您的門口機名稱,以螢幕鍵盤輸入新名稱。如下圖所示:

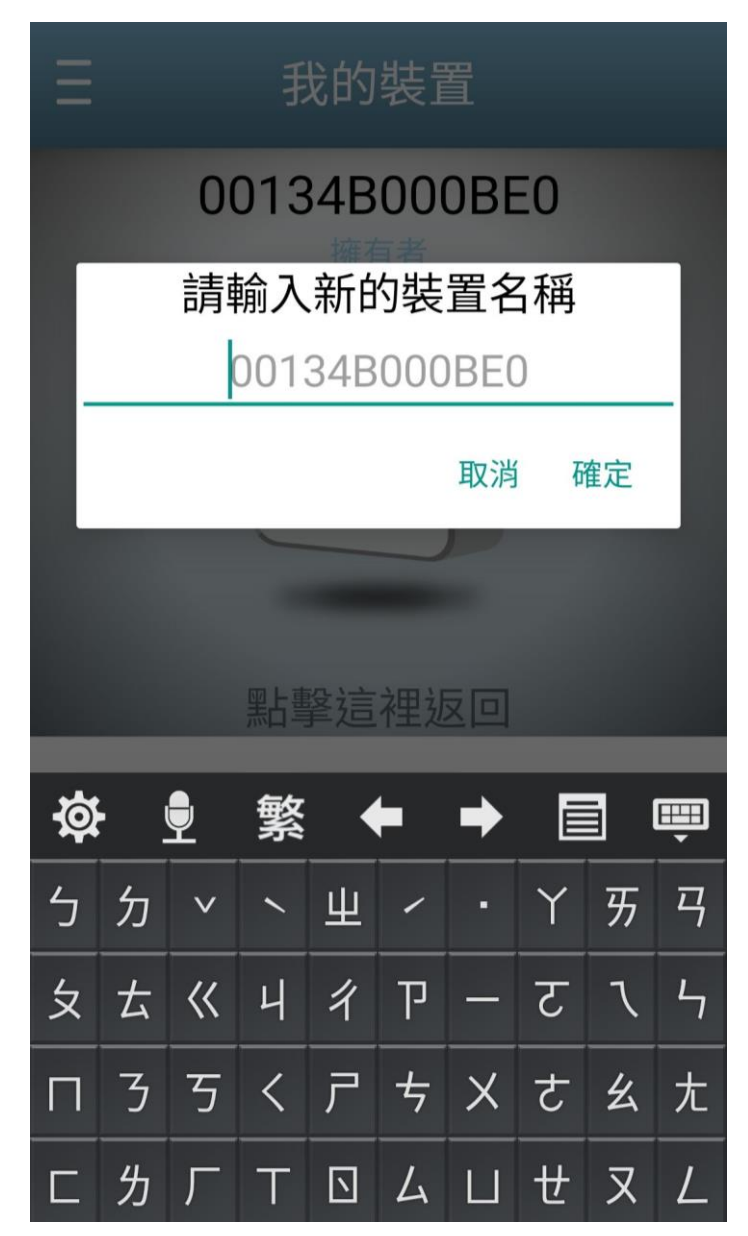

我的 DoorPhone 更改 DoorPhone 名稱 輸入新名稱 00134B000232 取消 確定 分享給我的 DoorPhone t i r u q W е У 0 p j f k 1 а S d g h Ζ Х С ٧ b n m  $\langle X \rangle$  $\mathbf{\hat{\mathbf{v}}}$ Ŷ return 123 space iOS 平板/智慧手機畫面

Android 智慧手機/平板畫面

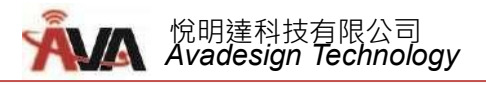

# 2.2.4.2 找尋您的門口機 IP 位址

在 Android 智慧手機平板選擇掃瞄 IP 資訊此功能,您能找到您門口機的 IP 資訊。

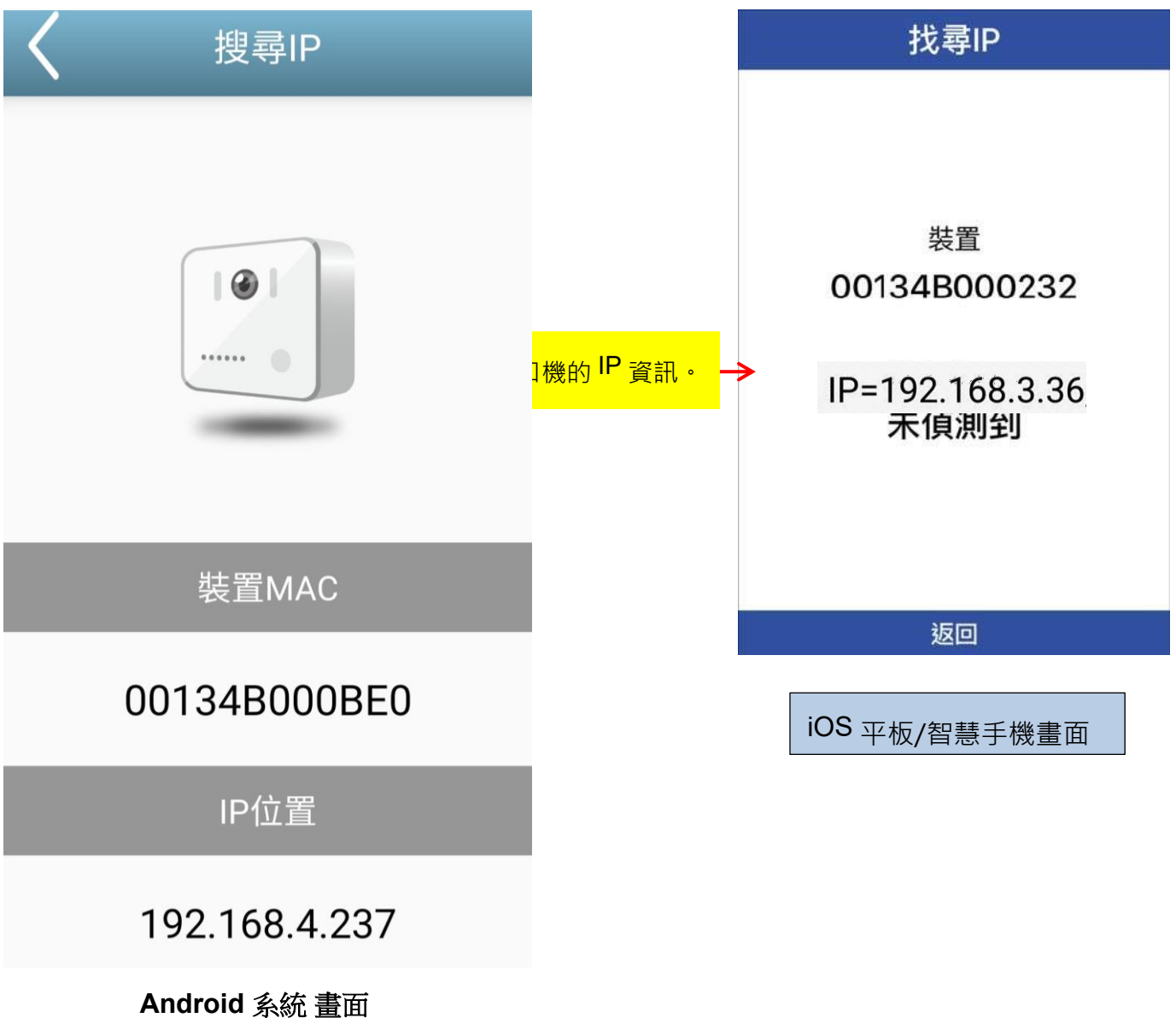

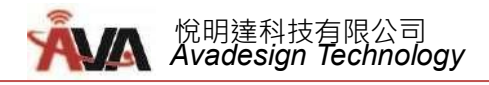

# 2.2.5 如何將 DP-104 門口機分享給家人使用

選擇「分享設定」功能,您能與家人或其他人分享您的 DP-104 門口機。

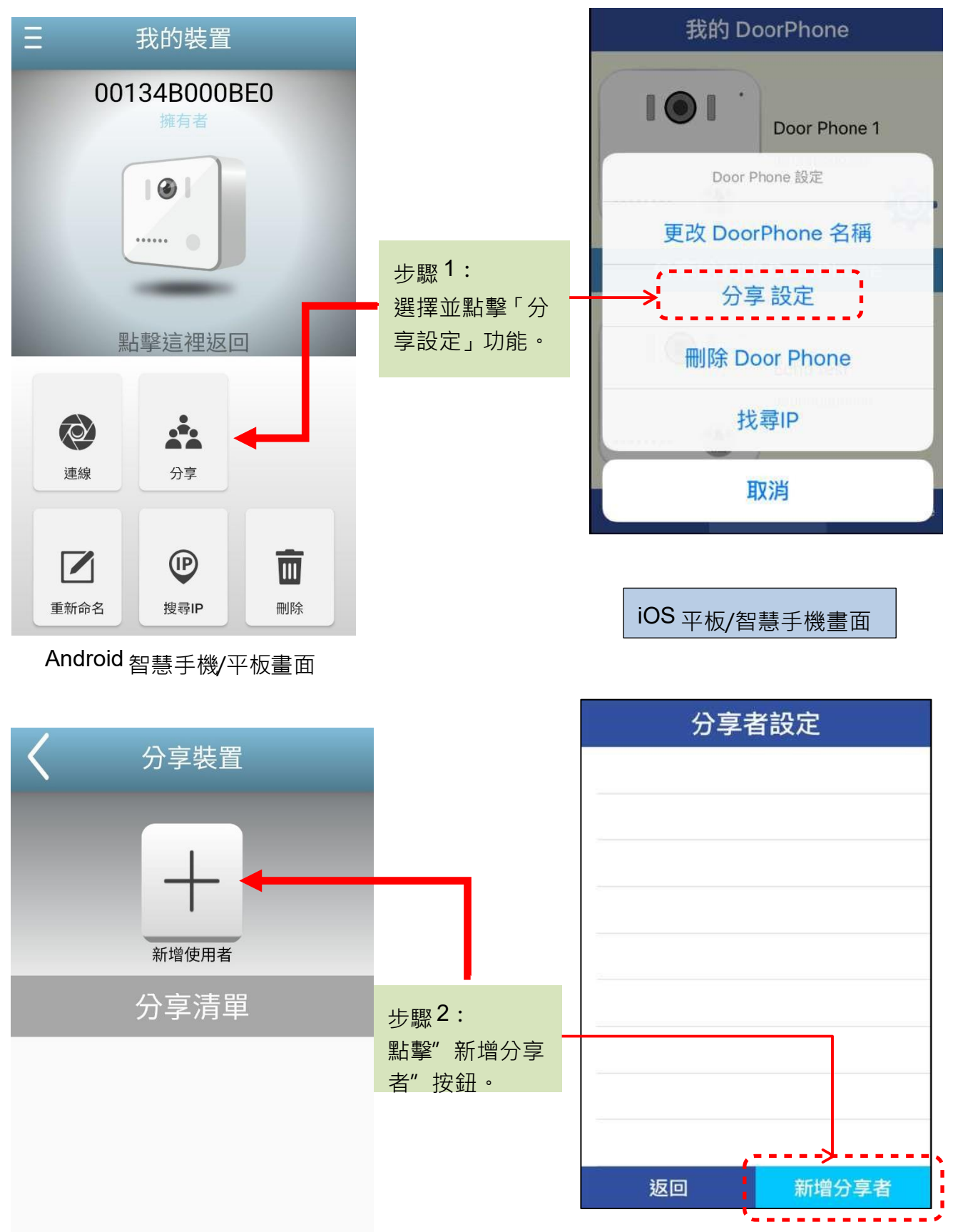

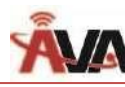

| <b>〈</b> 分享裝置     |                            | 分享者設定                 |
|-------------------|----------------------------|-----------------------|
| Rcan QR code here | 步驟3:<br>輸入要分享的帳<br>號或掃瞄其QR | 新増分享者<br>→ 掃描 QR Code |
|                   |                            | 請輸入要分享的帳號             |
| 業之10              |                            | 取消                    |
| 切換至手動輸入           |                            | iOS 平板/智慧手機畫面         |

Android 智慧手機/平板畫面

此外,其他使用者也可以與您分享他/她的 DP-104 門口機,假如其他使用者和您分享門口機,則 此門口機圖形將出現在"分享給我的 DoorPhone"區域。如下圖所示。

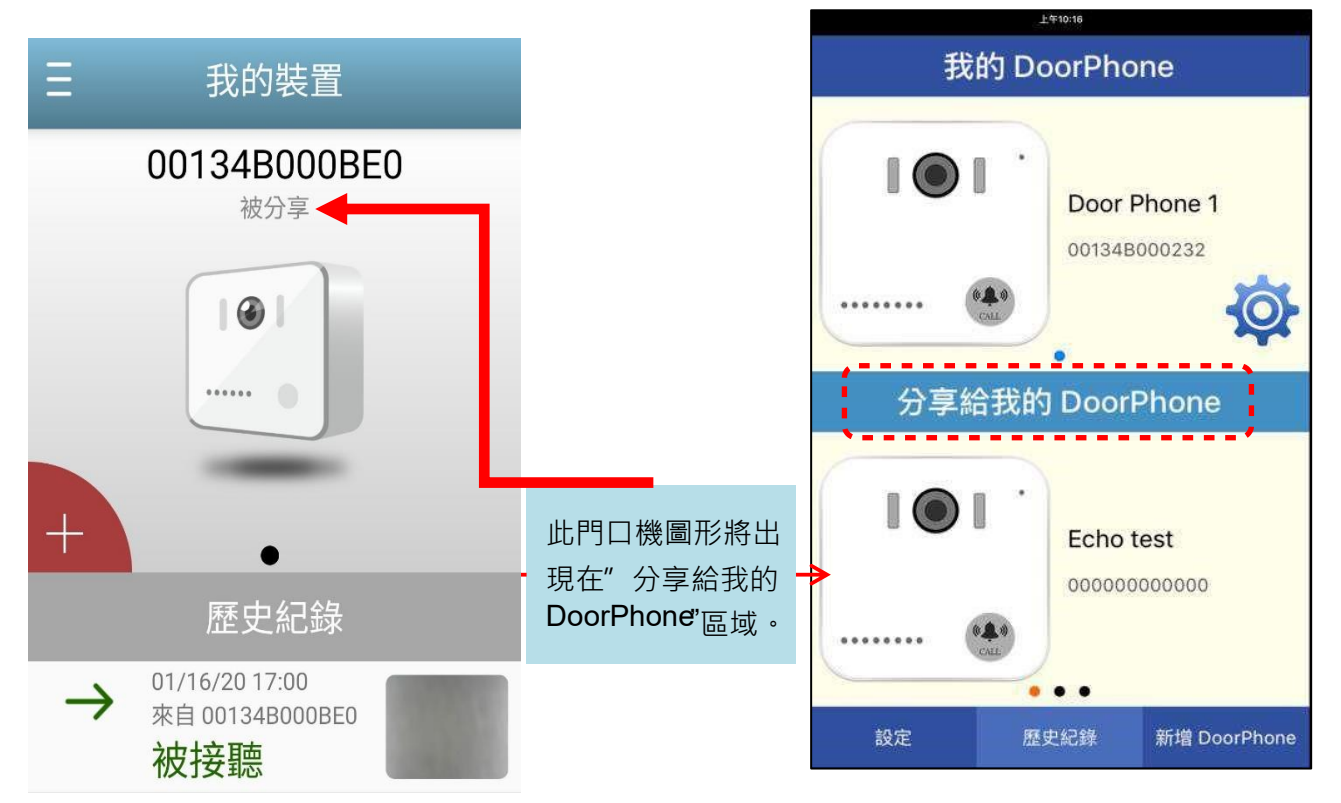

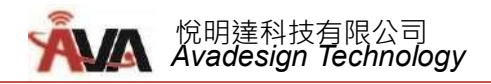

# 2.2.6 取消分享

點擊欲取消分享的使用者後的「刪除」按鈕,即可取消該員分享您的門口機。

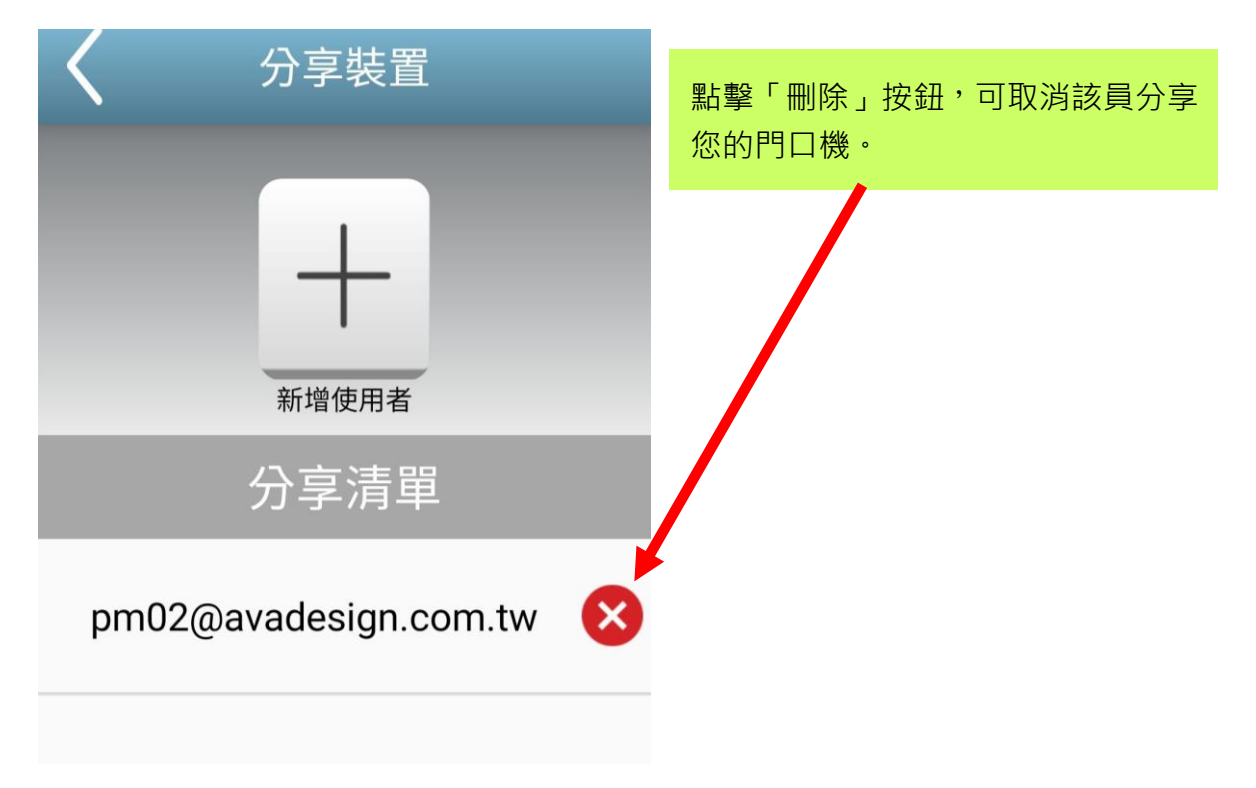

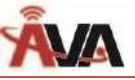

# 第三章 如何操作與應用

3.1 當訪客來按門鈴時

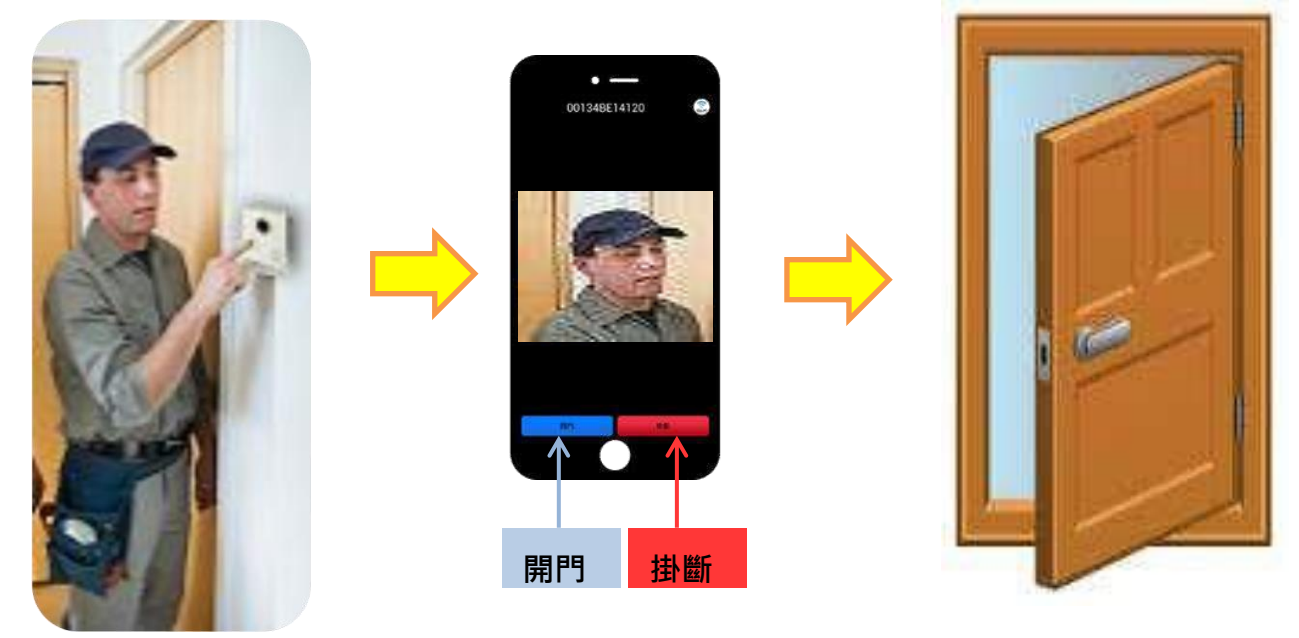

DP-104 IP 視訊門口機與 VBell 對講 APP 構築您專屬的智慧型門禁管理,為您家庭帶來更便利的通訊方式與更安全的門禁管理。

當訪客來到您的大門口,按下 DP-104 門口機上的「呼叫」鍵, "您隨身的智慧手機或平板 將響鈴,此刻不論您身在何處,您皆能看見門口訪客影像、可以立刻與訪客通話、並可點擊手機 螢幕上的「開門」按鈕為訪客開門,甚至可以遠端開門。且操作畫面之設計符合人性化及直覺 化,只要以手指觸控螢幕,不論男女老少皆可簡易又輕鬆地操作門禁對講。

### 3.2 遠端監視門口

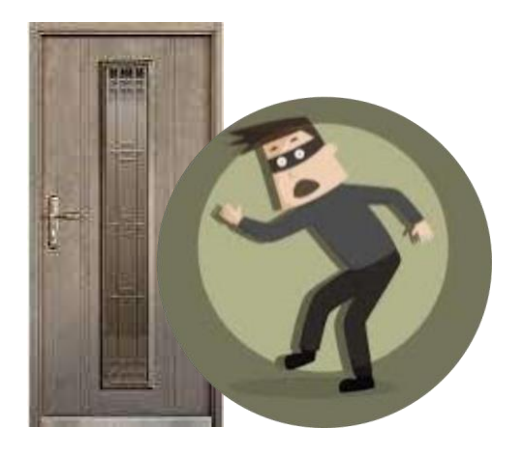

不論您是在辦公室、或外出、或出差在國外,或全家外出旅遊長時間不在家時,只要您的行動裝置 (智慧手機或平板)能夠連上網,隨時可觀看住家門外影像,增加安全性。

請以手指直接在智慧手機或平板螢幕上點選您欲觀看的門口機 · 如下圖所示, 立即可顯示門口影像。

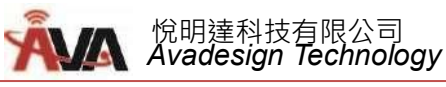

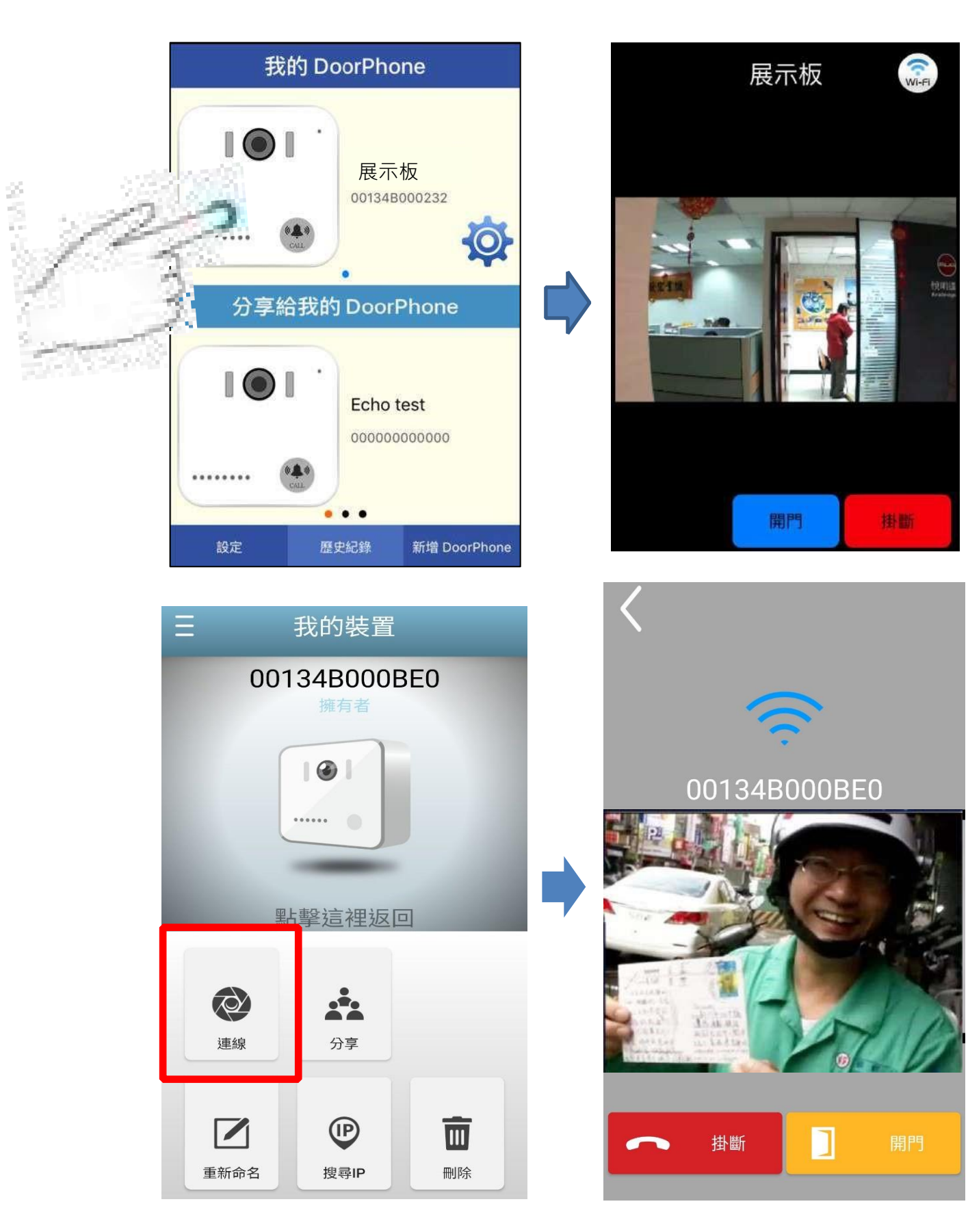

【註】DP-104 IP 視訊門口機亦提供完整的 web 網頁設定功能,讓您可依自己需求設定門口機各項功能及服務,請另見 DP-104 IP 視訊門口機使用者手冊。